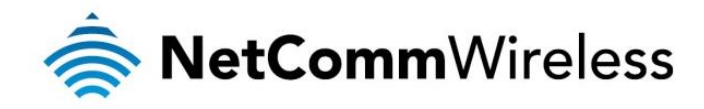

# ADSL2+ Wireless N300 Modem Router

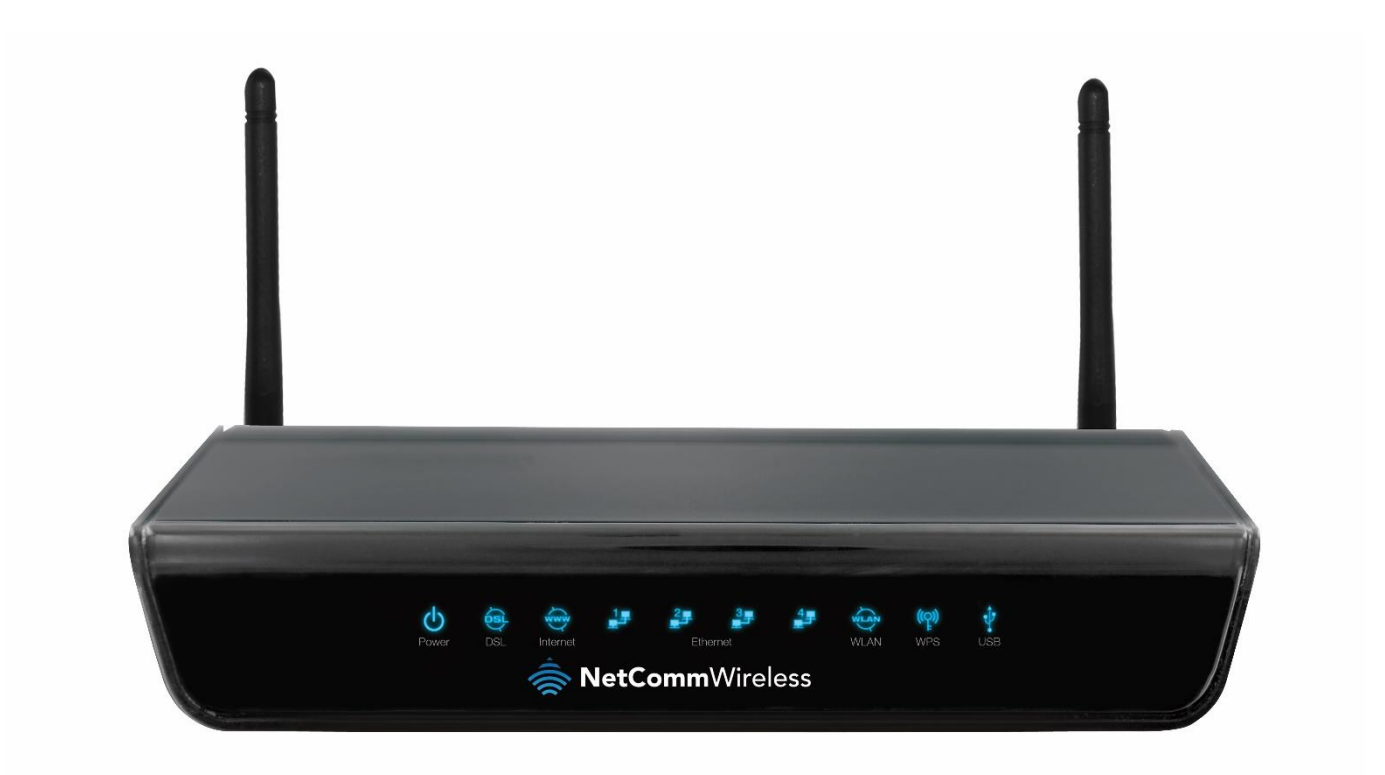

# NB604N USER GUIDE

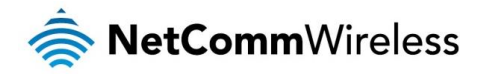

#### Copyright

Copyright©2014 NetComm Wireless Limited. All rights reserved.

The information contained herein is proprietary to NetComm Wireless Limited. No part of this document may be translated, transcribed, reproduced, in any form, or by any means without prior written consent of NetComm Wireless Limited.

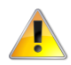

Note: This document is subject to change without notice.

#### Save Our Environment

When this equipment has reached the end of its useful life, it must be taken to a recycling centre and processed separately from domestic waste.

The cardboard box, the plastic contained in the packaging, and the parts that make up this device can be recycled in accordance with regionally established regulations. Never dispose of this electronic equipment along with your household waste. You may be subject to penalties or sanctions under the law. Instead, ask for disposal instructions from your municipal government.

Please be responsible and protect our environment.

#### This guide covers the following products:

NetComm Wireless NB604N ADSL2+ Wireless N300 Modem Router

| DOCUMENT VERSION                                                         | DATE          |
|--------------------------------------------------------------------------|---------------|
| 1.0 - Initial document release                                           | 4 April 2012  |
| 1.1 – Updated to latest style, added QoS setup example and updated FAQs. | 7 August 2014 |
|                                                                          |               |

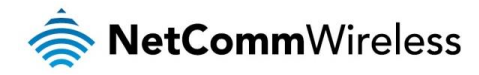

# Table of contents

| Overview                                              | 5         |
|-------------------------------------------------------|-----------|
| Introduction                                          | 5         |
| Target audience                                       | 5         |
| Prerequisites                                         | 5         |
| Notation                                              | 5         |
| Product introduction                                  | 6         |
| Product overview                                      | 6         |
| Package contents                                      | 6         |
| Product features                                      | 6         |
| Physical dimensions and indicators                    |           |
| LED indicators                                        | 7         |
| Physical dimensions                                   | 7         |
| NB604N default settings                               | 8         |
| Interfaces                                            | Q         |
| Rear                                                  | 9         |
| Safety and product care                               | 10        |
| Salety and produce care                               | 10        |
| Installing the NB604N                                 |           |
| Placement of your NB604N                              | 11        |
| Avoid obstacles and interference                      |           |
| Cordiase phone                                        |           |
| Character "Ouistat" shappel for your wireless patyork | ۱۱.<br>۱۱ |
| Choose the Quelest chainer of your wheless network.   | ۱۱.<br>۱۰ |
|                                                       |           |
| Connecting via a cable                                |           |
| Connecting wirelessity                                |           |
| Configuring the NB604N                                |           |
| Web-based contiguration interface                     |           |
| Logging in to the web-based configuration interface   |           |
| Navigating the web-based configuration interface      |           |
| Device Info                                           | 14        |
| Summary                                               | 14        |
| WAN                                                   | 15        |
| Statistics                                            | 15        |
| Route                                                 | 17        |
| ARP                                                   | 17        |
| DHCP                                                  | 17        |
| Basic Setup                                           |           |
| Quick Setup                                           |           |
| Advanced Setup                                        |           |
| Layer 2 Interface                                     | 19        |
| WAN Service                                           |           |
| LAN                                                   |           |
| NAT                                                   |           |
| Security                                              |           |
| Parental Control                                      |           |
| IBI Filter                                            |           |
| Ouality of Service                                    | 32        |
| Bouting                                               | 34        |
| noung                                                 | 36        |
|                                                       | 20        |
|                                                       | ۵۵        |
|                                                       |           |
|                                                       |           |
| Packet Acceleration                                   |           |
|                                                       |           |
| Interface Grouping                                    | 40        |
| IPSec                                                 |           |
| Power Management                                      |           |
| Wireless                                              |           |
| Basic                                                 |           |
| Security                                              |           |

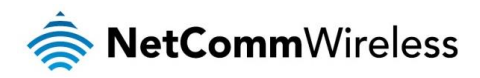

| MAC Filter                                             |    |
|--------------------------------------------------------|----|
| Wireless Bridge                                        | 45 |
| Advanced                                               | 45 |
| Station Info                                           | 45 |
| Diagnostics                                            |    |
| Management                                             | 47 |
| -<br>Settings                                          | 47 |
| -<br>System Log                                        |    |
| TR-069 Client                                          |    |
| Internet Time                                          |    |
| Access Control                                         | 50 |
| Update Software                                        | 51 |
| Reboot                                                 | 51 |
| Appendix: Quality of Service setup example             |    |
| Reserving IP addresses                                 | 52 |
| QoS configuration settings                             | 53 |
| High priority QoS queue configuration                  | 54 |
| Low priority QoS queue configuration                   | 55 |
| High priority QoS classification                       | 55 |
| Low priority QoS classification                        | 57 |
| FAQ                                                    |    |
| Troubleshooting                                        | 61 |
| Using the indicator lights (LEDs) to Diagnose Problems | 61 |
| Additional product information                         | 62 |
| Establishing a wireless connection                     | 62 |
| Windows XP (Service Pack 3)                            | 62 |
| Windows Vista                                          | 62 |
| Windows 7                                              | 62 |
| Mac OSX 10.6                                           | 62 |
| Technical data                                         | 63 |
| Electrical specifications                              | 63 |
| Environmental specifications / tolerances              | 63 |
| Legal & regulatory information                         | 64 |
| 1. Intellectual property rights                        | 64 |
| 2. Customer information                                | 64 |
| 3. Consumer protection laws                            | 64 |
| 4. Product warranty                                    | 65 |
| 5. Limitation of liability                             | 65 |
| Contact                                                | 66 |

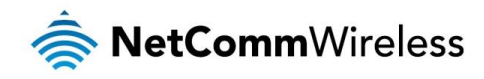

# Overview

## Introduction

This guide provides information related to the installation, operation, and use of the NB604N.

# Target audience

The individual reading this guide is presumed to have a basic understanding of telecommunications terminology and concepts.

# Prerequisites

Before continuing with the installation of your NB604N, please confirm that you comply with the minimum system requirements below.

- An activated ADSL/ADSL2/ADSL2+ broadband service.
- Computer with Windows, Macintosh, or Linux-based operating systems with a working Ethernet adapter with TCP/IP Protocol installed.
- The A Web Browser such as Internet Explorer, Google Chrome, Mozilla Firefox, Opera, Safari etc.
- Wireless Computer System Requirements:
  - Somputer with a working 802.11b, 802.11g or 802.11n wireless adapter.

## Notation

The following symbols are used in this guide:

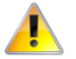

Indicates a note requiring attention.

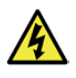

Indicates a note providing a warning.

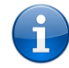

Indicates a note providing useful information.

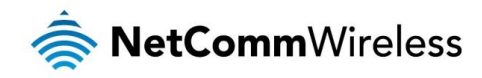

# **Product introduction**

## **Product overview**

- Connects you to high-speed ADSL2+ broadband.
- Creates a powerful wireless hotspot supporting multiple WiFi devices.
- Includes 4 Ethernet LAN ports for multiple wired connections.
- Wireless N access point for speeds of up to 300Mbps\*.
- USB port to connect an external hard drive.
- IPv6 Support.
- Advanced security.
- limple setup.

\* Speeds are dependent on network coverage. See your 3G provider coverage maps for more details. The total number of WiFi users can also affect data speeds. Maximum wireless signal rate and coverage values are derived from IEEE Standard 802.11g and 802.11n specifications. Actual wireless speed and coverage are dependent on network and environmental conditions included but not limited to volume of network traffic, building materials and construction/layout.

# Package contents

The NB604N package consists of:

- 🔹 1 x NetComm Wireless NB604N ADSL2+ Wireless N300 Modem Router
- 1 x 12VDC~1.5A Power Adapter
- 🔹 1 x RJ-45 Ethernet Cable
- 🔹 1 x RJ-11 Telephone Cable
- 1 x Quick Setup Guide
- 1 x Warranty Card

If any of these items are missing or damaged, please contact NetComm Wireless Support immediately by visiting the NetComm Wireless Support website at: <a href="mailto:support.netcommwireless.com">support.netcommwireless.com</a>

# **Product features**

The NetComm NB604N ADSL2+ Wireless N300 Modern Router allows you to connect to a broadband Internet service and share the connection with multiple users as well as including a host of other features that exist to make your experience as seamless as possible.

With a built-in Wireless N access point providing speeds of up to 300Mbps, multiple users are able to connect any Internet enabled device to the NB604N without wires and access the Internet from a location convenient to them. On top of this, the NB604N also comes with a built-in 4 port Ethernet switch, allowing for other devices to access the Internet over a wired connection.

The NB604N also offers IPv6 support, the latest generation of Internet addressing. This means the NB604N is future proofed against the upcoming exhaustion of the IPv4 address space.

The NetComm NB604N ADSL2+ Wireless N300 Modem Router has a number of handy features that assist in delivering you the best possible user experience. These include a WPS push button that allows for an easy set-up of your wireless network, a push button to easily turn your wireless signal on and off, advanced security options to ensure your network remains safe and an easy to navigate web interface if you need to change any settings.

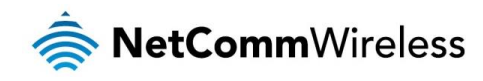

# Physical dimensions and indicators

## LED indicators

The NB604N has been designed to be placed on a desktop. All of the cables exit from the rear for better organization. The display is visible on the front of the NB604N to provide you with information about network activity and the device status. See below for an explanation of each of the indicator lights.

| LED<br>INDICATOR | ICON                              | COLOUR   | DEFINITION                                                                         |  |
|------------------|-----------------------------------|----------|------------------------------------------------------------------------------------|--|
|                  |                                   | Off      | Router is not powered on                                                           |  |
| Power ()         |                                   | Red      | Router is starting up                                                              |  |
|                  |                                   | Green    | Router is operating normally                                                       |  |
|                  | 5                                 | Off      | Router is not connected to an xDSL service                                         |  |
| DSL              | <b>ós</b> ì                       | Green    | Router is connected to an xDSL service                                             |  |
|                  | Y                                 | Flashing | Router is connecting to an xDSL service                                            |  |
|                  |                                   | Off      | Router is not connected to the Internet                                            |  |
| Internet         |                                   | Red      | Router is unable to connect to the internet with the current configuration details |  |
| Internet         |                                   |          | Router is connected to the internet                                                |  |
|                  |                                   | Flashing | Data is being transmitted or received via the Internet connection                  |  |
|                  | LAN1-LAN4   Coff  Green  Flashing |          | No device connected to the LAN port                                                |  |
| LAN1-LAN4        |                                   |          | Device connected to the LAN port                                                   |  |
|                  |                                   |          | Data is being transmitted or received on the LAN port                              |  |
|                  | Off WiFi function is disabled     |          | WiFi function is disabled                                                          |  |
| WLAN             | WLAN                              | Green    | WiFi function is enabled                                                           |  |
|                  |                                   |          | Data is being transmitted or received via the WiFi network                         |  |
|                  | 4.5                               | Off      | WPS function is disabled                                                           |  |
| WPS ((P))        |                                   | Green    | WPS function is enabled                                                            |  |
|                  |                                   | Flashing | WPS function is attempting to connect to a device                                  |  |
| <b>▲</b>         |                                   | Off      | No USB device is plugged in                                                        |  |
| USB              | USB 💔                             |          | USB device plugged in                                                              |  |
| 1                |                                   | Flashing | Data is being transmitted or received from the attached USB device                 |  |

# Physical dimensions

The following table lists the physical dimensions of the NB604N.

| NB604N DIMENSIONS                   |           |  |
|-------------------------------------|-----------|--|
| Length                              | 194 mm    |  |
| Height                              | 36 mm     |  |
| Depth (with antennas at 90 degrees) | 153 mm    |  |
| Weight                              | 340 grams |  |

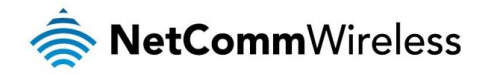

# NB604N default settings

The following tables list the default settings for the NB604N.

| LAN (MANAGEMENT)  |               |  |
|-------------------|---------------|--|
| Static IP Address | 192.168.1.1   |  |
| Subnet Mask       | 255.255.255.0 |  |
| Default Gateway   | 192.168.1.1   |  |

| WIRELESS (WIFI) |                  |  |
|-----------------|------------------|--|
| SSID            | NetComm Wireless |  |
| Security        | WPA2-PSK         |  |
| Security Key    | a1b2c3d4e5       |  |

| NB604N WEB INTERFACE ACCESS |       |  |
|-----------------------------|-------|--|
| Username                    | admin |  |
| Password                    | Admin |  |

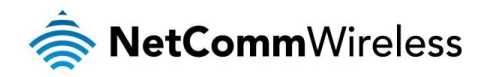

# Interfaces

## Rear

The following interfaces are available on the NB604N:

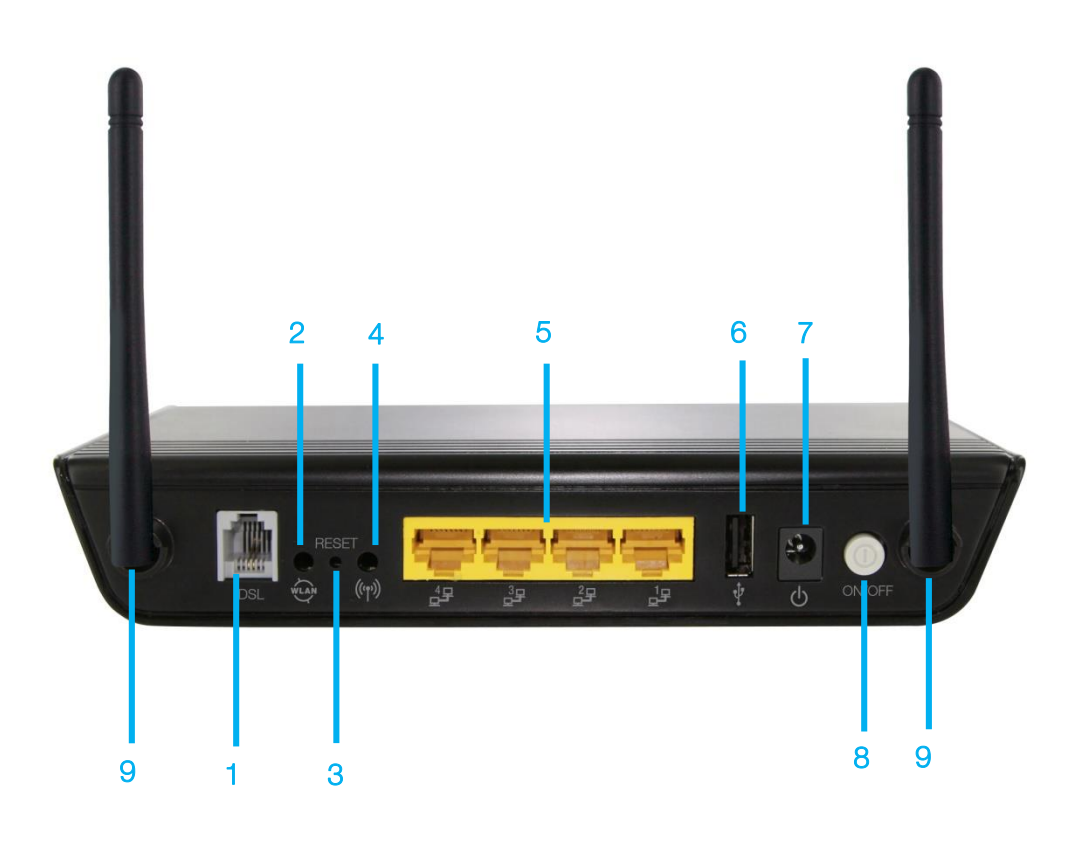

| NUMBER | INTERFACE    | DESCRIPTION                                                                                           |
|--------|--------------|----------------------------------------------------------------------------------------------------|
| 1      | DSL          | Use the provided RJ-11 cable to connect the router to the telephone line operating your xDSL service. |
| 2      | WLAN         | Press this button to enable or disable the WiFi function of the NB604N.                               |
| 3      | RESET        | Hold down the reset button for 10 seconds or more to reset the NB604N to factory default settings.    |
| 4      | WPS          | Press this button to enable the WPS push-button connect function.                                     |
| 5      | LAN 1-4      | Attach Ethernet based devices to these RJ-45 ports                                                    |
| 6      | USB          | Attach an external USB storage device to share content with connected devices.                        |
| 7      | Power jack   | Connect the supplied DC 12V 1.5A Power Adapter                                                        |
| 8      | Power button | Press to turn the NB604N on or off                                                                    |
| 9      | Antennas     | WiFi Antennas                                                                                         |

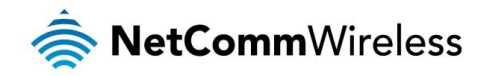

# Safety and product care

With reference to unpacking, installation, use and maintenance of your electronic device, the following basic guidelines are recommended:

- Do not use or install this product near water to avoid fire or shock hazard. For example, near a bathtub, kitchen sink, laundry tub, or near a swimming pool. Also, do not expose the equipment to rain or damp areas (e.g. a wet basement).
- Do not connect the power supply cord on elevated surfaces. Allow it to lie freely. There should be no obstructions in its path and no heavy items should be placed on the cord. In addition, do not walk on, step on or mistreat the cord.
- To safeguard the equipment against overheating, make sure that all openings in the unit that offer exposure to air are unobstructed.

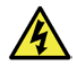

WARNING

Disconnect the power line from the device before servicing.

# Transport and handling

When transporting the NB604N, it is recommended to return the product in the original packaging. This ensures the product will not be damaged.

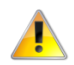

In the event the product needs to be returned, ensure it is securely packaged with appropriate padding to prevent damage during courier transport.

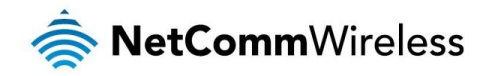

# Installing the NB604N

# Placement of your NB604N

The wireless connection between your NB604N and your WiFi devices will be stronger the closer your connected devices are to your NB604N. Your wireless connection and performance will degrade as the distance between your NB604N and connected devices increases. This may or may not be directly noticeable, and is greatly affected by the individual installation environment.

If you have concerns about your network's performance that might be related to range or obstruction factors, try moving the computer to a position between three to five meters from the NB604N in order to see if distance is the problem.

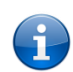

Note: While some of the items listed below can affect network performance, they will not prohibit your wireless network from functioning; if you are concerned that your network is not operating at its maximum effectiveness, this checklist may help.

If you experience difficulties connecting wirelessly between your WiFi Devices and your NB604N, please try the following steps:

- In multi-storey homes, place the NB604N on a floor that is as close to the centre of the home as possible. This may mean placing the NB604N on an upper floor.
- Try not to place the NB604N near a cordless telephone that operates at the same radio frequency as the NB604N (2.4GHz).

## Avoid obstacles and interference

Avoid placing your NB604N near devices that may emit radio "noise," such as microwave ovens. Dense objects that can inhibit wireless communication include:

- Refrigerators
- Washers and/or dryers
- Metal cabinets
- 💩 Large aquariums
- Metallic-based, UV-tinted windows
- If your wireless signal seems weak in some spots, make sure that objects such as those listed above are not blocking the signal's path (between your devices and the NB604N).

# Cordless phones

If the performance of your wireless network is impaired after considering the above issues, and you have a cordless phone:

- Try moving cordless phones away from your NB604N and your wireless-enabled computers.
- Unplug and remove the battery from any cordless phone that operates on the 2.4GHz band (check manufacturer's information). If this fixes the problem, your phone may be interfering with the NB604N.
- If your phone supports channel selection, change the channel on the phone to the farthest channel from your wireless network. For example, change the phone to channel 1 and move your NB604N to channel 11. See your phone's user manual for detailed instructions.
- ✤ If necessary, consider switching to a 900MHz or 5GHz cordless phone.

# Choose the "Quietest" channel for your wireless network

In locations where homes or offices are close together, such as apartment buildings or office complexes, there may be wireless networks nearby that can conflict with your wireless network. Use the Site Survey capabilities found in the Wireless Utility of your wireless adapter to locate any other wireless networks that are available (see your wireless adapter's user manual), and switch your Router and computers to a channel as far away from other networks as possible.

Experiment with more than one of the available channels, in order to find the clearest connection and avoid interference from neighbouring cordless phones or other wireless devices.

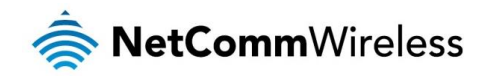

# Hardware installation

- 1. Connect the power adapter to the Power socket on the back of the NB604N.
- 2. Plug the power adapter into the wall socket and switch on the power.
- 3. Wait approximately 60 seconds for the NB604N to power up.

# Connecting via a cable

- 1. Connect the yellow Ethernet cable provided to one of the ports marked 'LAN' at the back of the NB604N.
- 2. Connect the other end of the yellow Ethernet cable to your computer.
- 3. Wait approximately 30 seconds for the connection to establish.
- 4. Open your Web browser, and enter <u>http://192.168.1.1</u> into the address bar and press enter.
- 5. Follow the steps to set up your NB604N.

# Connecting wirelessly

- 1. Ensure Wi-Fi is enabled on your device (e.g. computer/laptop/smartphone).
- 2. Scan for wireless networks in your area and connect to the network name that matches the Wireless network name configured on the NB604N.

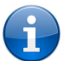

Note: The default Wireless network name is "NetComm Wireless" and the default security key is "a1b2c3d4e5"

- 3. When prompted for your wireless security settings, enter the Wireless security key configured on the NB604N.
- 4. Wait approximately 30 seconds for the connection to establish.
- 5. Open your Web browser, and enter <u>http://192.168.1.1</u> into the address bar and press Enter.
- 6. Follow the steps to set up your NB604N.

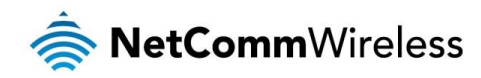

# Configuring the NB604N

# Web-based configuration interface

The NB604N features a web-based configuration interface allowing you to easily view and configure the settings of the router.

#### Logging in to the web-based configuration interface

To log in to the web-based configuration interface:

- 1. Open a web browser (e.g. Internet Explorer/Firefox/Safari) and navigate to <a href="http://192.168.1.1">http://192.168.1.1</a>
- 2. In the User Name field, enter **admin** and in the Password field, enter **admin**.

| Authentication | Required                                                                                             |
|----------------|----------------------------------------------------------------------------------------------------|
| ?              | A username and password are being requested by http://192.168.1.1. The site says: "Broadband Router" |
| User Name:     | admin                                                                                                |
| Password:      | •••••                                                                                                |
|                | OK Cancel                                                                                            |

#### Navigating the web-based configuration interface

The web-based configuration interface consists of a menu placed on the left side of the screen and offers the following items:

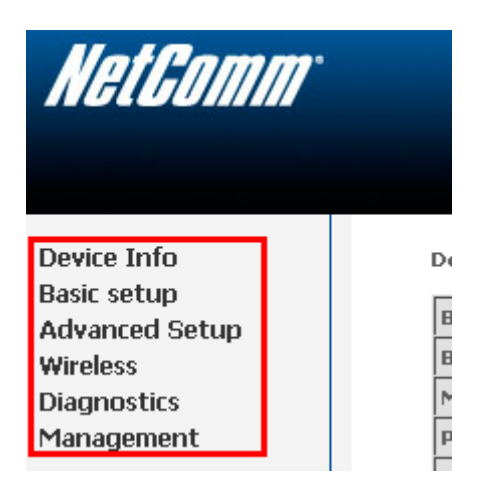

These functions vary from viewing statistics and information about your NB604N to changing router's configuration. Click on a menu item to access the respective page.

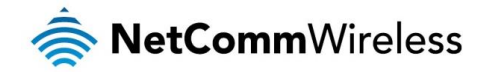

# **Device** Info

The device info menu provides information and statistics about the NB604N and the currently configured network connections and hosts.

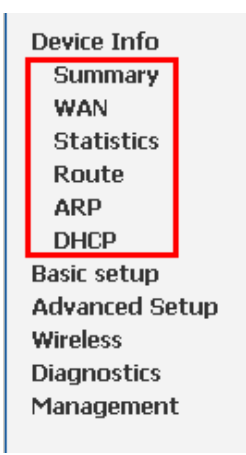

#### Summary

The summary page provides an overview of the current operating parameters used by your NB604N. You can use this check your firmware version or network connection information, such as your current Internet IP address or Internet connection speed as shown below.

#### Device Info

| Board ID:                   | 96328ang                             |
|-----------------------------|--------------------------------------|
| Build Timestamp:            | 120308_1654                          |
| Manufacturer:               | NetComm Wireless Limited             |
| Product Class:              | NB604N                               |
| Serial Number:              | 120324002393                         |
| Software Version:           | GAN5.CZ56T-B-NC.AU-R4B010.EN(NB604N) |
| Bootloader (CFE) Version:   | 1.0.37-106.24                        |
| DSL PHY and Driver Version: | A2pD035l.d23c                        |
| Wireless Driver Version:    | 5.60.120.11.cpe4.406                 |

This information reflects the current status of your WAN connection.

| Line Rate - Upstream (Kbps):   | 0                       |
|--------------------------------|-------------------------|
| Line Rate - Downstream (Kbps): | 0                       |
| LAN IPv4 Address:              | 192.168.1.1             |
| Default Gateway:               |                         |
| Primary DNS Server:            | 0.0.0.0                 |
| Secondary DNS Server:          | 0.0.0.0                 |
| LAN IPv6 Address:              | fe80::1                 |
| Default IPv6 Gateway:          |                         |
| Primary IPv6 DNS Server:       | 0.0.0.0                 |
| Secondary IPv6 DNS Server:     | 0.0.0.0                 |
| Date/Time:                     | Thu Jan 1 01:38:21 1970 |

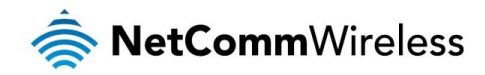

#### WAN

The WAN page displays a summary of the WAN connection settings and your WAN IP address (if applicable).

| Interface | Description  | Туре   | ¥lanMuxId | Igmp     | NAT      | Firewall | Status       | IPv4 Address | IPv6 Address |
|-----------|--------------|--------|-----------|----------|----------|----------|--------------|--------------|--------------|
| atm1      | IPTV         | Bridge | Disabled  | Disabled | Disabled | Disabled | Unconfigured | 0.0.0.0      |              |
| ppp0      | pppoe_0_8_35 | PPPoE  | Disabled  | Enabled  | Enabled  | Enabled  | Unconfigured | 0.0.0.0      |              |

#### WAN Info

#### **Statistics**

Statistical information is provided and displayed broken down by network connection and type of connection. Please see the following pages for an explanation of each these items.

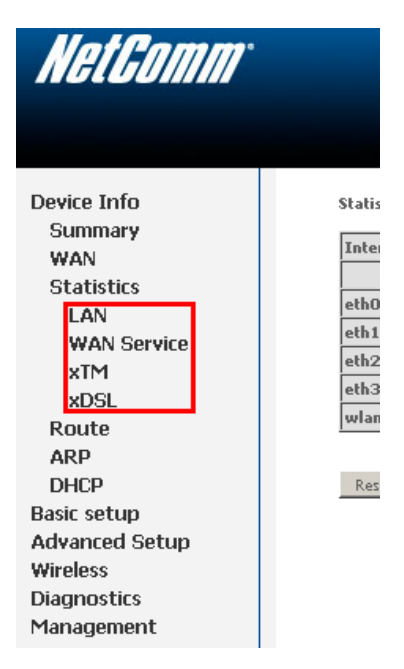

#### LAN

The LAN page displays information about computers or devices connected to the NB604N either by an Ethernet cable or via wireless.

#### Statistics -- LAN

| Interface | Receiv | ed   |      |       | Transmitted |      |      |       |
|-----------|--------|------|------|-------|-------------|------|------|-------|
|           | Bytes  | Pkts | Errs | Drops | Bytes       | Pkts | Errs | Drops |
| eth0      | 2322   | 15   | 0    | 0     | 3322        | 15   | 0    | 0     |
| eth 1     | 0      | 0    | 0    | 0     | 0           | 0    | 0    | 0     |
| eth2      | 0      | 0    | 0    | 0     | 0           | 0    | 0    | 0     |
| eth3      | 0      | 0    | 0    | 0     | 0           | 0    | 0    | 0     |
| wlan      | 0      | 0    | 0    | 0     | 0           | 0    | 0    | 0     |

Reset Statistics

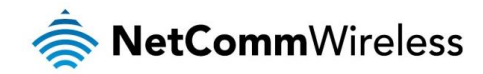

#### WAN Service

The WAN page displays information about the WAN connection in use by the NB604N. An entry will be shown for each configured connection.

#### Statistics -- WAN

| Interface | Description  | Received |      |      |       | Transmitted |      |      |       |
|-----------|--------------|----------|------|------|-------|-------------|------|------|-------|
|           |              | Bytes    | Pkts | Errs | Drops | Bytes       | Pkts | Errs | Drops |
| atm1      | ΙΡΤΥ         | 0        | 0    | 0    | 0     | 0           | 0    | 0    | 0     |
| рррО      | pppoe_0_8_35 | 0        | 0    | 0    | 0     | 0           | 0    | 0    | 0     |

Reset Statistics

#### хТМ

The Asynchronous Transfer Mode (ATM) page shows information about the currently configured ATM interface.

Interface Statistics

Port Number In Octets Out Octets In Packets Out Packets In OAM Cells Out OAM Cells In ASM Cells Out ASM Cells In Packet Errors In Cell Errors

#### Reset

xDSL

The xDSL page shows information about the currently configured xDSL connection and connection conditions.

#### Statistics -- xDSL

| s: 0                |
|---------------------|
|                     |
|                     |
|                     |
| Disabled            |
| L3                  |
|                     |
| Downstream Upstream |
|                     |
|                     |
|                     |
|                     |
|                     |
|                     |
|                     |
|                     |
|                     |
|                     |
|                     |
|                     |
|                     |
|                     |
|                     |
|                     |
|                     |
|                     |
|                     |
|                     |
|                     |
|                     |
|                     |
|                     |

xDSL BER Test Reset Statistics

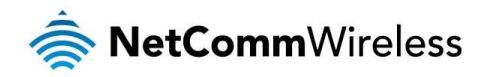

#### Route

The Route page lists the current routing table entries.

#### Device Info -- Route

Flags: U - up, ! - reject, G - gateway, H - host, R - reinstate

D - dynamic (redirect), M - modified (redirect).

| Destination | Gateway | Subnet Mask   | Flag | Metric | Service | Interface |
|-------------|---------|---------------|------|--------|---------|-----------|
| 192.168.1.0 | 0.0.0.0 | 255.255.255.0 | υ    | 0      |         | br0       |

#### ARP

The Address Resolution Protocol (ARP) page shows the current ARP table entries.

#### Device Info -- ARP

| IP address    | Flags    | HW Address        | Device |  |
|---------------|----------|-------------------|--------|--|
| 192.168.1.100 | Complete | 00:40:f4:b3:d8:8e | br0    |  |

#### DHCP

The DHCP page lists the current DHCP leases in use on the NB604N.

Device Info -- DHCP Leases

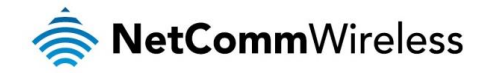

# **Basic Setup**

#### Quick Setup

The Quick Setup page is used to quickly and easily configure your Internet connection.

**Quick Setup** 

In the boxes below, enter the PPP user name and password that your ISP has provided to you.

| PPP Username: |  |
|---------------|--|
| PPP Password: |  |

Apply/Save

- 1. Enter the username provided by your Internet Service Provider (ISP) in the PPP Username field.
- 2. Enter the password provided by your ISP in the PPP Password field.
- 3. Click Apply/Save.
- 4. Click **Next** and view your connection information. The NB604N will then automatically attempt to connect using the details you entered.

# Advanced Setup

The Advanced Setup page provides configuration options for other network and connection based functions of the NB604N. Please see the following pages for an explanation of these functions.

| Ą | dvanced Setup       |
|---|---------------------|
|   | Layer 2 Interface   |
|   | WAN Service         |
|   | LAN                 |
|   | NAT                 |
|   | Security            |
|   | Parental Control    |
|   | Quality of Service  |
|   | Routing             |
|   | DNS                 |
|   | DSL                 |
|   | UPnP                |
|   | DNS Proxy           |
|   | Packet Acceleration |
|   | Storage Service     |
|   | Interface Grouping  |
|   | IPSec               |
|   | Power Management    |
| Ŵ | Vireless            |
| D | liagnostics         |
| ۲ | lanagement          |
|   |                     |

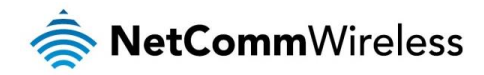

#### Layer 2 Interface

The Layer 2 Interface pages allow you to add or remove ATM interfaces and configure the behaviour of the Ethernet ports.

#### ATM Interface

|            | DSL ATM Interface Configuration                        |     |             |          |           |                 |         |               |              |                  |        |
|------------|--------------------------------------------------------|-----|-------------|----------|-----------|-----------------|---------|---------------|--------------|------------------|--------|
|            | Choose Add, or Remove to configure DSL ATM interfaces. |     |             |          |           |                 |         |               |              |                  |        |
| Interface  | ΥPΙ                                                    | ACI | DSL Latency | Category | Link Type | Connection Mode | IP QoS  | Scheduler Alg | Queue Weight | Group Precedence | Remove |
| atm0       | 8                                                      | 35  | Path0       | UBR      | EoA       | DefaultMode     | Enabled | SP            | 1            | 8                |        |
| atm 1      | 0                                                      | 35  | Path0       | UBR      | EoA       | DefaultMode     | Enabled | SP            | 1            | 8                |        |
| Add Remove |                                                        |     |             |          |           |                 |         |               |              |                  |        |

To remove a currently configured ATM Interface, Click the remove checkbox corresponding to the chosen interface and click Remove.

To Add a new Interface, click the add button and enter the appropriate configuration information as shown below:

| ATM PVC Configuration<br>This screen allows you to configure an ATM PVC identifier (VPI and VCI), select DSL latency, select a service categoryS. Otherwise choose an<br>existing interface by selecting the checkbox to enable it. |                        |  |  |  |  |
|----------------------------------------------------------------------------------------------------|------------------------|--|--|--|--|
| VPI: [0-255] 0<br>VCI: [32-65535] 35                                                                                                    |                        |  |  |  |  |
| Select DSL Latency<br>Path0<br>Path1                                                                                                    |                        |  |  |  |  |
| Select DSL Link Type (EoA is for PPPOE, IF<br>© EoA<br>© PPPOA<br>© IPOA                                                                                                    | voE, and Bridge.)      |  |  |  |  |
| Select Connection Mode<br>ⓒ Default Mode - Single service over one<br>ⓒ VLAN MUX Mode - Multiple Vlan servic                                                                                                    | e connection           |  |  |  |  |
| Encapsulation Mode:                                                                                                    | LLC/SNAP-BRIDGING      |  |  |  |  |
| Service Category:                                                                                                    | UBR Without PCR        |  |  |  |  |
| Select IP QoS Scheduler Algorithm<br>© Strict Priority<br>Precedence of the default queue:<br>C weighted Fair Queuing<br>Weight Value of the default queue: [1-63]<br>MPAAL Group Precedence:                                       | 8 (lowest)<br>1<br>8 💌 |  |  |  |  |
|                                                                                                    | Back Apply/Save        |  |  |  |  |

| PARAMETER          | DEFINITION                                                                                                    |
|--------------------|----------------------------------------------------------------------------------------------------|
| VPI/VCI            | Enter the PVC identifier for your service. This will usually be 8/35 for users in Australia. For New Zealand users the VPI will usually be 0 and the VCI will usually be 100. |
| DSL Latency        | Select the DSL latency path you wish to use.                                                                                                    |
| DSL Link Type      | Select the type of connection – PPPoE (EoA), PPPoA or IPoA                                                                                                    |
| Connection Mode    | Select the type of connection.                                                                                                    |
| Encapsulation Mode | Select the type of encapsulation utilised by your service. Options include LLC/SNAP-BRIDGING or VC/MUX.                                                                       |
| QoS Settings       | Select the appropriate Quality of Service settings to apply to this connection                                                                                                |

Click Apply/Save to save the new Interface.

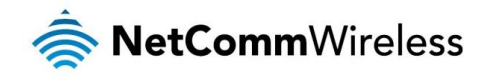

**ETH** Interface

#### ETH WAN Interface Configuration

Choose Add, or Remove to configure ETH WAN interfaces. Allow one ETH as layer 2 wan interface.

| Interface/(Name) | Connection Mode | Remove |
|------------------|-----------------|--------|
| Add              | Remove          |        |

To remove a currently configured ATM Interface, Click the remove checkbox corresponding to the chosen interface and click **Remove**.

To Add a new Interface, click the **Add** button and select the appropriate configuration options as shown below:

ETH WAN Configuration This screen allows you to configure a ETH port . Select a ETH port:

eth0/LAN1 💌

#### Select Connection Mode

● Default Mode - Single service over one connection

 $\mathbf C$  VLAN MUX Mode - Multiple VIan service over one connection

Back Apply/Save

| PARAMETER       | DEFINITION                                                                                  |
|-----------------|---------------------------------------------------------------------------------------------|
| ETH Port        | Select the Ethernet port to apply the configuration to.                                     |
| Connection Mode | Select the connection mode.<br>(VLAN MUX is typically used to access services such as IPTV) |

Click Apply/Save to save the new Interface.

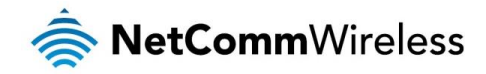

#### WAN Service

This screen provides a summary of the current WAN interfaces you have configured. If you have connected the NB604N to an ADSL connection through the ADSL Quick Setup interface, details of the connection will be summarized here. You can also add or remove WAN Services.

#### Wide Area Network (WAN) Service Setup

Choose Add, Remove or Edit to configure a WAN service over a selected interface.

| Interface | Description  | Туре   | Vlan8021p | ¥lanMuxId | IGMP     | NAT      | Firewall | IPv6     | Mld      | Remove | Edit |
|-----------|--------------|--------|-----------|-----------|----------|----------|----------|----------|----------|--------|------|
| atm1      | IPTV         | Bridge | N/A       | N/A       | Disabled | Disabled | Disabled | Disabled | Disabled |        | edit |
| ppp0      | pppoe_0_8_35 | PPPoE  | N/A       | N/A       | Enabled  | Enabled  | Enabled  | Disabled | Disabled |        | edit |

| Add | Remove |
|-----|--------|
|     |        |

To remove a currently configured WAN Service, Click the remove checkbox corresponding to the chosen service and click Remove.

To create a new WAN Service connection:

- 1. Click Add.
- 2. Select a currently unused ATM interface
- 3. Select the connection type and enter a description for the WAN Service.
- 4. Select to enable IPv6 support for the connection (if needed).
- 5. Enter the connection settings applicable for the connection type.

In the case of a PPPoE connection, the following options are available:

| PPP Username and Password                                                                                                    |
|----------------------------------------------------------------------------------------------------|
| PPP usually requires that you have a user name and password to establish your connection. In the boxes below, enter the user name and password that your ISP has provided to you. |
|                                                                                                    |
| PPP Username:                                                                                                    |
| PPP Password:                                                                                                    |
| PPPoE Service Name:                                                                                                    |
| Authentication Method: AUTO                                                                                                    |
| MTU Size: 1492 (500-1500)                                                                                                    |
| Enable NAT                                                                                                    |
| Enable Fullcone NAT                                                                                                    |
| Enable Firewall                                                                                                    |
| Dial on demand (with idle timeout timer)                                                                                                    |
|                                                                                                    |
| PPP IP extension                                                                                                    |
| Use Static IPv4 Address                                                                                                    |
|                                                                                                    |
| Enable IPv6 for this service                                                                                                    |
|                                                                                                    |
|                                                                                                    |
|                                                                                                    |
|                                                                                                    |
| Enable PPP Debug Mode                                                                                                    |
| Reider 20065 Stores Reiners WAN and Level Dark                                                                                                    |
| Dindle EELEN Traines perseen work alld fDGI FORS                                                                                                    |
| Multicast Proxy                                                                                                    |
| Enable IGMP Multicast Provo                                                                                                    |

Back Next

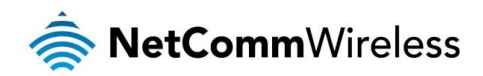

| PARAMETER                   | DEFINITION                                                                                                    |
|-----------------------------|----------------------------------------------------------------------------------------------------|
| PPP Username and Password   | The username and password required to access the service                                                                            |
| PPPoE Service Name          | A name to identify the configured service                                                                                           |
| Authentication Method       | Select the authentication method in use on the service                                                                              |
| MTU                         | Set the Maximum Transmit Unit (MTU) size for the connection                                                                         |
| Enable NAT                  | Select to enable or disable Network Address Translation (NAT) for this connection                                                   |
| Enable Fullcone NAT         | Select to enable Fullcone NAT on the connection.                                                                                    |
| Dial on Demand              | Select to enable dial on demand mode. Enter the idle time to wait before disconnecting the service.                                 |
| PPP IP Extension            | Select to enable PPP IP Extension on the connection                                                                                 |
| Static IPv4 Address         | Enter a static IP Address to utilise with the connection                                                                            |
| Enable IPv6                 | Select to enable IPv6 support for the connection. This enables the NB604N to Request Prefix Delegation and request an IPv6 Address. |
| Enable IGMP Multicast Proxy | Enable IGMP Proxy mode on the connection. This is commonly used for IPTV.                                                           |
| Enable MLD Multicast Proxy  | Enable MLD Proxy mode. This is the IPv6 equivalent of IGMP proxy mode.                                                              |

Click Next once the connection configuration details have been entered.

- (a) Select the Default Gateway Interface to use for the connection and click Next
- (b) Select the DNS Server Interface to use for the connection and click Next
- (c) Review the configured functions of the connection and click Save/Apply to save the new WAN Service connection.

In the case of an IP over Ethernet connection, the following options are available:

#### WAN IP Settings

Enter information provided to you by your ISP to configure the WAN IP settings. Notice: If "Obtain an IP address automatically" is chosen, DHCP will be enabled for PVC in IPoE mode. If "Use the following Static IP address" is chosen, enter the WAN IP address, subnet mask and interface gateway.

| ⊙ Obtain an IP address automatic                  | ally                 |                        |
|---------------------------------------------------|----------------------|------------------------|
| Option 55 Request List :                          |                      | (e.g:1,3,6,12)         |
| Option 58 Renewal Time:                           |                      | (hour)                 |
| Option 59 Rebinding Time:                         |                      | (hour)                 |
| Option 60 Vendor ID:                              |                      |                        |
| Option 61 IAID:                                   |                      | (8 hexadecimal digits) |
| Option 61 DUID:                                   |                      | (hexadecimal digit)    |
| Option 125:                                       | ⊙ <sub>Disable</sub> | O <sub>Enable</sub>    |
| C Use the following Static IP add WAN IP Address: | ress:                |                        |
| WAN Subnet Mask:                                  |                      |                        |
| WAN gateway IP Address:                           |                      |                        |
| Primary DNS server:                               |                      |                        |
| Secondary DNS server:                             |                      |                        |
|                                                   |                      |                        |
|                                                   |                      |                        |

Request IPv6 Address

Request Prefix Delegation

Back Next

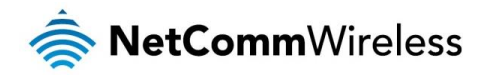

| PARAMETER                           | DEFINITION                                                                   |
|-------------------------------------|------------------------------------------------------------------------------|
|                                     | Select to use DHCP for the connection. The DHCP options can then be set.     |
|                                     | Option 55 – Set the DHCP Parameter request List                              |
|                                     | Option 58 – Set the length of time between DHCP lease renewals               |
| Obtain an IP Address automatically  | Option 59 – Set the length of time between DHCP rebinding                    |
|                                     | Option 60 – Set the DHCP VCI                                                 |
|                                     | Option 61 (IAID) – Set the DHCP Identity Association ID                      |
|                                     | Option 61 (DUID) – Set the DHCP Unique Identifier                            |
|                                     | Option 125 – Set to enable or disable DHCP Vendor-Identifying Vendor Options |
| Use the following Static IP Address | Select to use a Static IP Address for the connection                         |
| WAN IP Address                      | Enter the Static IP Address to use for the connection                        |
| WAN Subnet Mask                     | Enter the subnet mask to use for the connection                              |
| WAN gateway IP Address              | Enter the gateway IP address to use for the connection                       |
| Primary DNS Server                  | Enter the Primary DNS server to use for the connection                       |
| Secondary DNS Server                | Enter the secondary DNS server to use for the connection                     |
| Request IPv6 Address                | Select to request an IPv6 on the connection                                  |
| Request Prefix Delegation           | Select to request IPv6 Prefix Delegation for the connection                  |

Click Next once the connection configuration details have been entered.

- (a) Select to enable NAT, Fullcone NAT or the builtin Firewall function for the connection
- (b) Select to enable IGMP Multicast mode for the connection and click Next
- (c) Select the Default Gateway Interface to use for the connection and click Next
- (d) Select the DNS Server Interface to use for the connection and click Next
- (e) Review the configured functions of the connection and click Save/Apply to save the new WAN Service connection.

In the case of a bridged connection, click **Save/Apply** to save the new WAN Service connection.

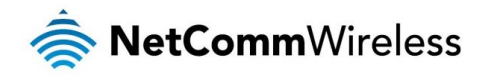

#### LAN

The LAN window allows you to modify the settings for your local area network (LAN).

| Local Area Network (LAN) Setup                                                                                                    |                                                                  |  |
|----------------------------------------------------------------------------------------------------|------------------------------------------------------------------|--|
| Configure the Broadband Router IF                                                                                                    | P Address and Subnet Mask for LAN interface, GroupName Default 💌 |  |
| IP Address: 11<br>Subnet Mask: 2                                                                                                    | 92.168.1.1<br>55.255.255.0                                       |  |
| Enable IGMP Snooping                                                                                                    |                                                                  |  |
| O Standard Mode<br>€ Blocking Mode                                                                                                    |                                                                  |  |
| 🗖 Enable LAN side firewall                                                                                                    |                                                                  |  |
| C Disable DHCP Server<br>C Disable DHCP Server<br>Start IP Address: 192.168.1.2<br>End IP Address: 192.168.1.254<br>Leased Time (hour): 24<br>Static IP Lease List: (A maximum 32 | entries can be configured)                                       |  |
| Edit DHCP Option Edit DHC                                                                                                    | P Option 60 DHCP Advance setup                                   |  |
| MAC Address IP Address Rea<br>Add Entries Remove E                                                                                                    | move<br>Entries                                                  |  |

 $\square$  Configure the second IP Address and Subnet Mask for LAN interface

Apply/Save

The following options are available to configure:

| PARAMETER                       | DEFINITION                                                                                                    |
|---------------------------------|----------------------------------------------------------------------------------------------------|
| IP Address                      | Enter the IP Address to use for the NB604N                                                                    |
| Subnet Mask                     | Enter the subnet mask                                                                                         |
| Enable IGMP Snooping            | Enable IGMP Snooping and select the IGMP Snooping mode to use                                                 |
| Enable LAN side Firewall        | Enable the LAN side firewall to restrict traffic between LAN hosts                                            |
| Enable DHCP Server              | Select to enable or disable the DHCP server and enter the start and end address for the DHCP IP Address pool. |
| Configure the second IP Address | This option enables you to set a secondary IP Address for the NB604N                                          |

You can also reserve DHCP Addresses for specific hosts as shown below:

#### **DHCP Static IP Lease**

Enter the Mac address and Static IP address then click Apply/Save .

MAC Address: IP Address:

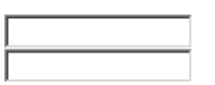

Apply/Save

To set a DHCP reservation, enter the MAC Address of the chosen host and IP to use and then click Apply/Save.

The NB604N enables you to set the DHCP options which are provided to hosts attempting to connect to the DHCP server.

These options should not normally need to be set or changed.

Click Apply/Save to save the new LAN configuration settings.

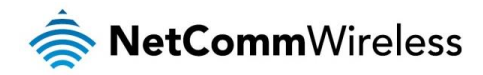

#### IPv6 Autoconfig

The NB604N offers a stateless IPv6 Autoconfig function for IPv6 enabled devices connected via the LAN.

| IPv6 LAN Auto Configuration<br>Note: Stateful DHCPv6 is supported based on the assumption of prefix length less than 64. Interface ID does NOT support ZERO COMPRESSION "::".<br>Please enter the complete information. For exampe: Please enter "0:0:0:2" instead of "::2". |
|----------------------------------------------------------------------------------------------------|
| Static LAN IPv6 Address Configuration Interface Address (prefix length is required): [680::1                                                                                                    |
| IPv6 LAN Applications                                                                                                    |
| Enable DHCPv6 Server                                                                                                    |
|                                                                                                    |
|                                                                                                    |
|                                                                                                    |
|                                                                                                    |
|                                                                                                    |
| Enable RADVD                                                                                                    |
| Site Prefix Configuration                                                                                                    |
| Delegated Site Prefix from WAN                                                                                                    |
| Static Site Prefix                                                                                                    |
| Site Prefix:                                                                                                    |
| Site Prefix Length:                                                                                                    |

Enable MLD Snooping

The following auto configuration options are available:

| PARAMETER                 | DEFINITION                                                                                                    |
|---------------------------|----------------------------------------------------------------------------------------------------|
| Interface Address         | Set the IPv6 Address of the NB604N                                                                                                 |
| Enable DHCPv6 Server      | Select to enable the stateless DHCPv6 Server                                                                                       |
| Enable RADVD              | Select to enable the Router Advertisement Daemon                                                                                   |
| Site Prefix Configuration | Select to use either the Site Prefix as supplied by the WAN connection or manually enter the Site Prefix and Site Prefix<br>Length |
| Enable MLD Snooping       | Select to enable MLD Snooping and the MLD Snooping mode to use                                                                     |

Click Save/Apply to save the new IPv6 Autoconfig settings.

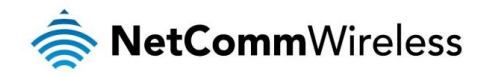

#### NAT

NAT stands for Network Address Translation, a process which converts private IP addresses of a computer on the internal private network to one or more public IP addresses for the Internet. NAT changes the packet headers to the new address and keeps track of each session; when packets come back from the Internet, it performs the reverse conversion to the IP address of the client machine.

#### Virtual Servers

Virtual Server allows you to direct incoming traffic from the Internet to a specific computer in your local network. A maximum 32 entries can be configured.

Click Add to create a Virtual Server.

As an example, to setup a web server on a computer using 192.168.1.88 as its IP Address, select HTTP as Service and enter 192.168.1.88 as the Server IP Address. Otherwise if the service you want to setup is not available from the Select a Service dropdown list, you can define your own Virtual Server.

#### NAT -- Virtual Servers

Select the service name, and enter the server IP address and click "Apply/Save" to forward IP packets for this service to the specified server. NDTE: The "Internal Port End" cannot be modified directly. Normally, it is set to the same value as "External Port End".However, if you modify "Internal Port Start", then "Internal Port End" will be set to the same value as "Internal Port Start". Remaining number of entries that can be configured:32

| Use Interface                         | pppoe_0_8_35/ppp0 💌 |   |
|---------------------------------------|---------------------|---|
| Service Name:                         |                     |   |
| <ul> <li>Select a Service:</li> </ul> | Select One          | • |
| C Custom Service:                     |                     | ] |
| Server IP Address:                    | 192.168.1.          |   |

#### Apply/Save

| External Port Start | External Port End | Protocol |   | Internal Port Start | Internal Port End |
|---------------------|-------------------|----------|---|---------------------|-------------------|
|                     |                   | ТСР      | • |                     |                   |
|                     |                   | ТСР      | • |                     |                   |
|                     |                   | ТСР      | • |                     |                   |
|                     |                   | ТСР      | • |                     |                   |
|                     |                   | ТСР      | • |                     |                   |
|                     |                   | ТСР      | • |                     |                   |
|                     |                   | ТСР      | • |                     |                   |
|                     |                   | ТСР      | • |                     |                   |
|                     |                   | ТСР      | • |                     |                   |
|                     |                   | ТСР      | • |                     |                   |
|                     |                   | ТСР      | • |                     |                   |
|                     |                   | ТСР      | • |                     |                   |
|                     |                   |          |   |                     |                   |

Save/Apply

- 1. Enter the IP Address to forward the incoming connections to.
- 2. Enter the External Port range for the incoming connections
- 3. Select the appropriate protocol
- 4. Enter the Internal Port Range

Click Save/Apply to save the new Virtual Server configuration settings.

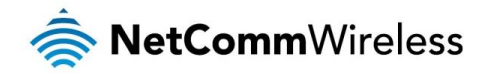

#### Port Triggering

Some applications require that the specific ports in the router's firewall be opened for access by the remote parties. For instance, an application uses port 25 for requests and port 113 for replies. If a computer on the LAN connects to port 25 on a remote server hosting this application, using Port Triggering on the router, incoming connections to port 113 (from the remote server) could be redirected to the PC which initiated the request. A maximum of 32 entries can be configured.

Click Add to setup Port Triggering.

#### NAT -- Port Triggering

Some applications such as games, video conferencing, remote access applications and others require that specific ports in the Router's firewall be opened for access by the applications. You can configure the port settings from this screen by selecting an existing application or creating your own (Custom application) and click "Save/Apply" to add it. **Remaining number of entries that can be configured:32** 

| Use Interface |                        | pppoe_0_8_35/ppp0 💌 |   |
|---------------|------------------------|---------------------|---|
| Applic        | ation Name:            |                     |   |
| $\odot$       | Select an application: | Select One          | • |
| $\circ$       | Custom application:    |                     |   |

Apply/Save

| ringger Fort Start | ringger Fort Life | rrigger | FIOCOCOL | open Port Start | Open Port Lind | Open Proto | 101 |
|--------------------|-------------------|---------|----------|-----------------|----------------|------------|-----|
|                    |                   | TCP     | •        |                 |                | TCP        | •   |
|                    |                   | TCP     | •        |                 |                | TCP        | •   |
|                    |                   | TCP     | -        |                 |                | TCP        | •   |
|                    |                   | TCP     | •        |                 |                | TCP        | •   |
|                    |                   | TCP     | •        |                 |                | TCP        | •   |
|                    |                   | TCP     | •        |                 |                | TCP        | •   |
|                    |                   | TCP     | •        |                 |                | TCP        | •   |
|                    |                   | TCP     | -        |                 |                | TCP        | •   |

Save/Apply

- 1. Enter the External Port range for the incoming connections
- 2. Select the appropriate protocol
- 3. Enter the Internal Port Range

Click Save/Apply to save the new Port Trigger configuration settings.

#### DMZ Host

If a computer is assigned as a DMZ Host, it will receive all the data from the Internet that does not belong to the list of applications configured as a Virtual Server. Enter the LAN IP address of the PC you wish to set as DMZ Host in the DMZ Host IP Address. If you need to disable the DMZ Host, just clear the DMZ Host IP Address field, and then click Save/Apply.

#### NAT -- DMZ Host

The Broadband Router will forward IP packets from the WAN that do not belong to any of the applications configured in the Virtual Servers table to the DMZ host computer.

Enter the computer's IP address and click 'Apply' to activate the DMZ host.

Clear the IP address field and click 'Apply' to deactivate the DMZ host.

DMZ Host IP Address:

Apply/Save

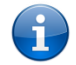

Please note: The DMZ exposes your computer to the Internet. Ensure appropriate steps are taken to protect it.

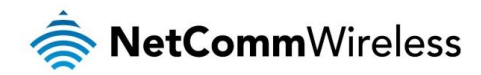

#### ALG

An Application Layer Gateway (ALG) allows two or more simultaneous NAT connections to be made by clients through this router. Select the specific ALG NAT functions to enable and click Save/Apply.

| ALG           |                      |  |
|---------------|----------------------|--|
| Select the AL | .G below.            |  |
| Gateway Ap    | plication Algorithms |  |
| V             | Enable H323          |  |
|               | Enable Irc           |  |
|               | Enable RTSP          |  |
|               | Enable PPTP          |  |
|               | Enable IPsec         |  |
|               | Enable SIP           |  |
|               |                      |  |

Save/Apply

#### Multi NAT

Multi NAT enables the NB604N to support a number of different NAT types such as:

- line to One
- One to Many
- Many to One
- line Many to Many

NAT -- Multi NAT

| Rule Type:     | Please Select 💌   |
|----------------|-------------------|
| Use interface: | pppoe_0_8_35/ppp0 |

| internalAddrStart | internalAddrEnd | externalAddrStart | externAddrEnd |
|-------------------|-----------------|-------------------|---------------|
|                   |                 |                   |               |
|                   |                 |                   |               |
|                   |                 |                   |               |
|                   |                 |                   |               |
|                   |                 |                   |               |
|                   |                 |                   |               |
|                   |                 |                   |               |
|                   |                 |                   |               |

Ŧ

Save/Apply Back

- 1. Select the type of NAT to use from the Rule Type dropdown menu.
- 2. Select the interface to apply the NAT rule to
- 3. Enter the appropriate Internal Address Start and Internal Address End
- 4. Enter the appropriate External Address Start and External Address End
- 5. Click Save/Apply to save the new Multi NAT configuration settings.

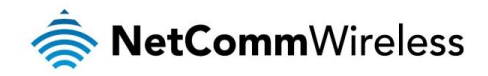

## Security

#### IP Filtering

The router supports IP Filtering which allows you to easily set up rules to control incoming and outgoing Internet traffic. The router provides two types of IP filtering: Outgoing IP Filtering and Incoming IP Filtering.

#### **Outgoing IP Filtering**

By default, the router allows all outgoing Internet traffic from the LAN but by setting up Outgoing IP Filtering rules, you can block some users and/or applications from accessing the Internet.

To delete the rule, click Remove checkbox next to the selected rule and click Remove.

To create a new outgoing IP filter, click Add. The Add IP Filter-Outgoing page will be displayed.

#### Add IP Filter -- Outgoing

The screen allows you to create a filter rule to identify outgoing IP traffic by specifying a new filter name and at least one condition below. All of the specified conditions in this filter rule must be satisfied for the rule to take effect. Click 'Apply/Save' to save and activate the filter.

Apply/Save

| Filter Name:                           |      |
|----------------------------------------|------|
| IP Version:                            | IPv4 |
| Protocol                               | ▼    |
| Source IP address[/prefix length]:     |      |
| Source Port (port or port:port):       |      |
| Destination IP address[/prefix length] | ]:   |
| Destination Port (port or port:port):  |      |
|                                        |      |

#### Enter the following parameters:

| PARAMETER                          | DEFINITION                                                                       |
|------------------------------------|----------------------------------------------------------------------------------|
| Filter Name                        | Enter a name to identify the filtering rule.                                     |
| IP Version                         | Select the IP version to apply the filter to.                                    |
| Protocol                           | Select the protocol type to block                                                |
| Source IP Address/Subnet Mask      | Enter the IP Address of the PC on the LAN to block                               |
| Source Port                        | Enter the port number used by the application to block                           |
| Destination IP Address/Subnet Mask | Enter the IP Address of the Remote Server to which connections should be blocked |
| Destination Port                   | Enter the destination port number used by the application to block               |

Click Save/Apply to take effect the settings. The new rule will then be displayed in the Outgoing IP Filtering table list.

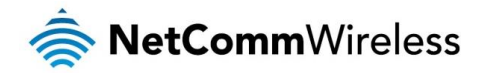

#### Incoming IP Filtering

By default, when NAT is enabled, all incoming IP traffic from WAN is blocked except for responses to requests from the LAN. However, some incoming traffic from the Internet can be accepted by setting up Incoming IP Filtering rules.

To delete the rule, click Remove checkbox next to the selected rule and click Remove.

To create a new incoming IP filter, click Add. The Add IP Filter-Incoming page will be displayed.

#### Add IP Filter -- Incoming

The screen allows you to create a filter rule to identify incoming IP traffic by specifying a new filter name and at least one condition below. All of the specified conditions in this filter rule must be satisfied for the rule to take effect. Click 'Apply/Save' to save and activate the filter.

| Filter Name:                            |      |   |
|-----------------------------------------|------|---|
| IP Version:                             | IPv4 | • |
| Protocol                                |      | - |
| Source IP address[/prefix length]:      |      |   |
| Source Port (port or port:port):        |      |   |
| Destination IP address[/prefix length]: |      |   |
| Destination Port (port or port:port):   |      |   |

WAN Interfaces (Configured in Routing mode and with firewall enabled) and LAN Interfaces Select one or more WAN/LAN interfaces displayed below to apply this rule.

Select All pppoe\_0\_8\_35/ppp0 🗹 br0/br0

Apply/Save

#### Enter the following parameters:

| PARAMETER                          | DEFINITION                                                                       |
|------------------------------------|----------------------------------------------------------------------------------|
| Filter Name                        | Enter a name to identify the filtering rule                                      |
| IP Version                         | Select the IP version to apply the filter to                                     |
| Protocol                           | Select the protocol type to allow                                                |
| Source IP Address/Subnet Mask      | Enter the IP Address of the Remote Server from which to allow connections        |
| Source Port                        | Enter the port number used by the application to allow                           |
| Destination IP Address/Subnet Mask | Enter the IP Address of the PC on the LAN to which connections should be allowed |
| Destination Port                   | Enter the destination port number used by the application to allow               |
| WAN Interface                      | Select the WAN Interface to apply the filter to                                  |

Click Save/Apply to take effect the settings. The new rule will then be displayed in the Incoming IP Filtering table list.

#### MAC Filtering

The NB604N offers the ability to utilise MAC Address filtering on ATM PVCs. You can elect to block or allow connections based on MAC Address criteria. The default policy is to allow connections which match the criteria. Click Add to enter a new MAC Address filter.

| Create a filter to identify the MA<br>effect. Click 'Apply' to save and | xC layer frames by specifying at least one condition below. If multiple conditions are specified, all of them take<br>I activate the filter. |
|-------------------------------------------------------------------------|----------------------------------------------------------------------------------------------------|
| Protocol Type:                                                          |                                                                                                    |
| Destination MAC Address:                                                |                                                                                                    |
| Source MAC Address:                                                     |                                                                                                    |
| Frame Direction:                                                        | LAN<=>WAN                                                                                                    |
| WAN Interfaces (Configured in                                           | Bridge mode only)                                                                                                    |
| IPTV/atm1 💌                                                             |                                                                                                    |
|                                                                         | Apply/Save                                                                                                    |

- 1. Enter the Protocol type to apply the filter to
- 2. Enter the Source and Destination MAC Address

Add MAC Filter

- 3. Enter the direction of the traffic to filter
- 4. Select the WAN interface to apply to the filter to.
- 5. Click Apply/Save to save the new MAC filtering configuration.

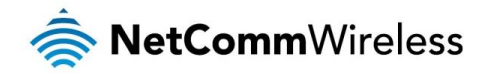

#### Parental Control

Parental Control allows you to apply router access restrictions among LAN devices within specific times in a day. A maximum of 16 restriction rules can be created.

To delete a restriction, click Remove checkbox next to the selected restriction and click Remove.

To add restrictions, click Add. This opens the Time of Day Restriction page. Click Start to enable a restriction or click Stop to disable the rule.

#### Access Time Restriction

This page adds time of day restriction to a special LAN device connected to the Router. The 'Browser's MAC Address' automatically displays the MAC address of the LAN device where the browser is running. To restrict other LAN device, click the 'Other MAC Address' button and enter the MAC address of the other LAN device. To find out the MAC address of a Windows based PC, go to command window and type 'ipconfig /all'.

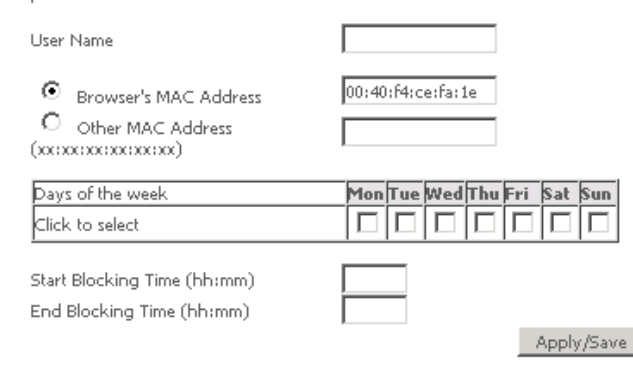

#### Enter the following parameters:

| PARAMETER                                       | DEFINITION                                                              |
|-------------------------------------------------|-------------------------------------------------------------------------|
| User Name                                       | Enter a name to identify the Parental Control rule                      |
| Browser's MAC Address<br>(or Other MAC Address) | Enter the MAC Address of the device restrict.                           |
| Days of the Week                                | Click to select the days of the week on which to apply the restriction. |
| Start Blocking Time (hh:mm)                     | Enter the time when the restriction will be enabled (00:00 to 23:59).   |
| End Blocking Time (hh:mm)                       | Enter the time when the restriction will be disabled (00:00 to 23:59).  |

Click Apply/Save to save the new Access Time Restriction rule.

#### **URL** Filter

The NB604N offers the ability to block or allow specific URLs based on filter rules.

To delete a filter, click the Remove checkbox next to the selected filter and click Remove.

Click Add to add a new URL filter.

#### Parental Control -- URL Filter Add

Enter the URL address and port number then click 'Apply/Save' to add the entry to the URL filter.

| URL  | Address: |  |
|------|----------|--|
| Port | Number:  |  |

(Default 80 will be applied if leave blank.)

Apply/Save

- 1. Enter the URL (and port if needed) to be filtered
- 2. Click **Apply/Save** to save the new MAC filtering configuration.

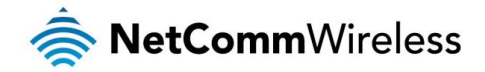

#### **Quality of Service**

Quality of Service allows certain applications to gain priority over other applications in where a continuous flow of data packets is required. For example if someone is talking on a VoIP call and someone else starts downloading a large file the VoIP call traffic will gain priority over the download so they VoIP call will go uninterrupted.

QoS gives you the capability to specify the level of priority to be provided for specific applications. By default, QoS is not enabled.

After enabling QoS, select the appropriate default DSCP mark from the dropdown menu to apply to network traffic.

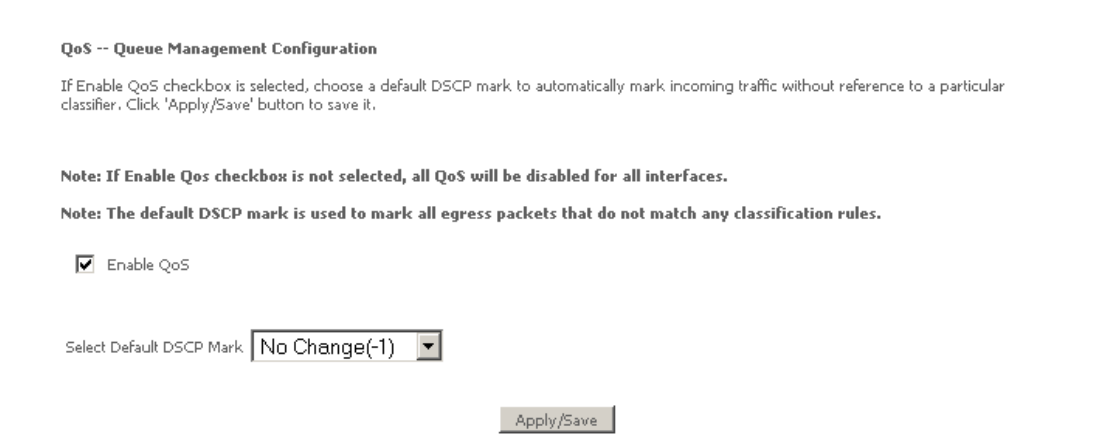

#### Queue Configuration

The QoS Queue Configuration page enables you to define different QoS configuration rules for different types of traffic.

To delete a QoS queue, click the Remove checkbox next to the selected queue and click Remove.

Click Add to create a QoS Queue Configuration.

#### **QoS Queue Configuration**

This screen allows you to configure a QoS queue and assign it to a specific layer2 interface. The scheduler algorithm is defined by the layer2 interface.

Note: For SP scheduling, queues assigned to the same layer2 interface shall have unique precedence. Lower precedence value implies higher priority for this queue relative to others Click 'Apply/Save' to save and activate the queue.

| Name:      |           |
|------------|-----------|
| Enable:    | Disable 💌 |
| Interface: | T         |

Apply/Save

#### Enter the following parameters:

| PARAMETER | DEFINITION                                                      |
|-----------|-----------------------------------------------------------------|
| Name      | Enter a name for the QoS queue configuration                    |
| Enable    | Select to enable or disable the entered QoS queue configuration |
| Interface | Select the interface to apply the QoS queue configuration to.   |

Click Apply/Save to save the new QoS Queue configuration settings.

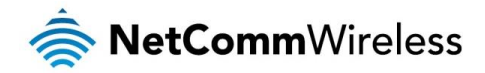

#### **QoS** Classification

You can add or remove QoS Classification rules.

To delete a QoS classification rule, click the Remove checkbox next to the selected classification rule and click Remove.

Click Add to create a Network Traffic Class Rule.

#### Add Network Traffic Class Rule

The screen creates a traffic class rule to classify the upstream traffic, assign queue which defines the precedence and the interface and optionally overwrite the IP header DSCP byte. A rule consists of a class name and at least one condition below. All of the specified conditions in this classification rule must be satisfied for the rule to take effect. Click 'Apply/Save' to save and activate the rule.

| Traffic Class Name:                                                                               |          |
|---------------------------------------------------------------------------------------------------|----------|
| Rule Order:                                                                                       | Last 💌   |
| Rule Status:                                                                                      | Enable 💌 |
| Specify Classification Criteria<br>A blank criterion indicates it is not used for classification. |          |

| Class Interface:                                 | LAN | • |
|--------------------------------------------------|-----|---|
| Ether Type:                                      |     | - |
| Source MAC Address                               |     |   |
| Source MAC Mask:                                 |     |   |
| Destination MAC Address:                         |     |   |
| Destination MA⊂ Mask:                            |     |   |
| Frame size rage for Bridged interface(FROME:TO): |     |   |
|                                                  |     |   |

#### **Specify Classification Results**

Must select a classification queue. A blank mark or tag value means no change.

Assign Classification Queue:

Mark Differentiated Service Code Point (DSCP): 💌

```
Mark 802.1p priority:
```

Tag VLAN ID [0-4094]:

Apply/Save

•

•

#### Enter the following appropriate parameters for the entered QoS classification:

| PARAMETER                              | DEFINITION                                                                                       |  |  |  |
|----------------------------------------|--------------------------------------------------------------------------------------------------|--|--|--|
| Traffic Class Name                     | Enter a name to identify the entered QoS classification rule                                     |  |  |  |
| Rule Order                             | Select the QoS classification rule order                                                         |  |  |  |
| Rule Status                            | Select to enable or disable the entered QoS classification rule                                  |  |  |  |
| Class Interface                        | Select the interface to apply the entered QoS classification to                                  |  |  |  |
| Ether Type                             | Select the type of Ethernet traffic to apply the entered QoS classification to                   |  |  |  |
| Source MAC Address                     | Enter the source MAC address to apply the entered QoS classification to                          |  |  |  |
| Destination MAC Address                | Enter the destination MAC address to apply the entered QoS classification to                     |  |  |  |
| Destination MAC Mask                   | Enter the destination MAC Mask to apply the entered QoS classification to                        |  |  |  |
| Frame size Range for Bridged Interface | Enter the size range for packets to which the entered QoS classification will be applied to      |  |  |  |
| Assign Classification Queue            | Select the appropriate interface classification queue to apply the entered QoS classification to |  |  |  |
| DSCP or TOS Marking options            | Select to use DSCP or TOS marking for the entered QoS classification                             |  |  |  |
| Mark 802.1p priority                   | Select the priority the entered QoS classification will have applied to it                       |  |  |  |
| Tag VLAN ID                            | Enter the VLAN tag ID to apply the entered QoS classification to                                 |  |  |  |

Click Apply/Save to save the new QoS Classification configuration settings.

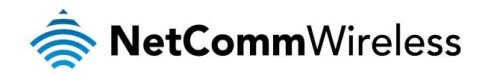

#### Routing

#### **Default Gateway**

The router will accept the first received Default Gateway assignment from one of the PPPoA, PPPoE or DHCP enabled PVC(s).

Alternatively, you can manually select which service you would like to use as a default gateway.

Select from the list of configured WAN Services as displayed below.

# Routing -- Default Gateway Add gateway interface list can have multiple WAN interfaces served as system default gateways but only one will be used according to the priority if the WAN interface is connected. Priority order can be changed by interfaces Stected Default Gateway Interfaces PpO Image: Constraint of the priority if the WAN interface is connected. Priority order can be changed by interfaces is connected. Priority order can be changed by interfaces Image: Constraint of the priority order can be changed by interfaces Priority if the WAN interface is connected. Priority order can be changed by interfaces Image: Constraint of the priority order can be changed by interfaces Point of the priority order can be changed by interfaces in the priority order can be changed by interfaces Image: Constraint of the priority order can be changed by interfaces Point of the priority order can be changed by interfaces interfaces in the priority order can be changed by interfaces Point of the priority order can be changed by interfaces interfaces interfaces interfaces Point of the priority order can be changed by interfaces Point of the priority order can be changed by interfaces Point of the priority order can be changed by interfaces Point of the priority order can be changed by interfaces Point of the priority order can be changed by interfaces Point of the priority order can be changed by interfaces Point of the priority order can be changed by interfaces Point of the priority order can be changed by interfaces Point of the priority order can be changed by interfaces Point of the priority order can be changed by interfaces Point of the priority order can be changed by interfaces Point of the priority order can b

After selecting the applicable WAN Service interface, click Apply/Save to save the new default gateway settings.

#### Static Route

Use this if your LAN consists of multiple subnets and you want to manually define the path to transmit data on.

To delete a static route, click the Remove checkbox next to the selected static route and click Remove.

To create a new Static Route, click Add. The Routing-Static Route Add page will shows up.

#### Routing -- Static Route Add

Enter the destination network address, subnet mask, gateway AND/OR available WAN interface then click 'Apply/Save' to add the entry to the routing table.

| IP Version:                                                | IPv4                            |
|------------------------------------------------------------|---------------------------------|
| Destination IP address/prefix length:                      |                                 |
| Interface:                                                 | <b>•</b>                        |
| Gateway IP Address:                                        |                                 |
| (optional: metric number should be greater than on Metric: | or equal to zero)<br>Apply/Save |

#### Enter the following parameters to enter a new Static Route:

| PARAMETER                            | DEFINITION                                                                                                   |  |  |
|--------------------------------------|----------------------------------------------------------------------------------------------------|--|--|
| IP Version                           | Select the IP Version to apply the static route to.                                                          |  |  |
| Destination IP Address/Prefix length | Enter the destination IP Address / IPv6 prefix length to apply the static route to.                          |  |  |
| Interface                            | Select the interface to apply the static route to.                                                           |  |  |
| Gateway IP Address                   | If you wish to use a specific gateway to reach the destination network, enter the IP address of the gateway. |  |  |
| Metric                               | Enter the metric (traffic priority/weighting) to be applied to the static route.                             |  |  |

Click Save/Apply to save the new static route entry.

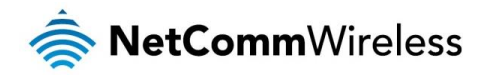

#### **Policy Routing**

Policy Routing enables you to specify specific rules under which a route will be utilised.

To delete a route policy, click the Remove checkbox next to the selected policy and click Remove.

#### To add a new routing policy, click Add.

**Policy Routing Settup** Enter the policy name, policies, and WAN interface then click "Apply/Save" to add the entry to the policy routing table. Note: If selected "IPOE" as WAN interface, default gateway must be configured.

| Policy Name:      |                     |
|-------------------|---------------------|
| Physical LAN Port |                     |
|                   |                     |
| Source IP:        |                     |
| Use Interface:    | pppoe_0_8_35/ppp0 💌 |
| Default Gateway:  |                     |

Apply/Save

#### Enter the following parameters:

| PARAMETER         | DEFINITION                                                         |
|-------------------|--------------------------------------------------------------------|
| Policy Name       | Enter a name to identify the routing policy                        |
| Physical LAN Port | Enter the physical port to apply the routing policy to             |
| Source IP         | Enter the source address of traffic to apply the routing policy to |
| Use Interface     | Enter the interface to apply the routing policy to                 |
| Default Gateway   | Enter the default gateway to use with the routing policy.          |

Click Save/Apply to save the new routing policy entry.

#### RIP

The Routing Information Protocol (RIP) is a distance based routing protocol and uses hop counts as a routing metric. RIP can only be used on WAN connections which do not utilise NAT.

#### **Routing -- RIP Configuration**

#### NOTE: RIP CANNOT BE CONFIGURED on the WAN interface which has NAT enabled (such as PPPoE).

To activate RIP for the WAN Interface, select the desired RIP version and operation and place a check in the 'Enabled' checkbox. To stop RIP on the WAN Interface, uncheck the 'Enabled' checkbox. Click the 'Apply/Save' button to star/stop RIP and save the configuration.

| Interface | Versi | ion | Operation | Enabled |
|-----------|-------|-----|-----------|---------|
| atm1      | 2     | •   | Passive 💌 |         |

Apply/Save

Select the RIP version and Operation mode to use with the specified WAN service interface.

Click Apply/Save to save the new RIP configuration settings.

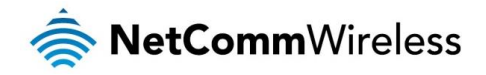

#### DNS

#### **DNS** Server

DNS (Domain Name System) is an Internet service that translates domain names into IP addresses. Because domain names are alphabetic, they are easier to remember. However, the Internet is based on IP addresses. Therefore, each time you type a domain name, a DNS service must translate the name into the corresponding IP address.

For example, the domain name www.example.com might translate to 198.105.232.4. The DNS system consists of a network of DNS servers. If one DNS server does not know how to translate a particular domain name, it asks another one and so on until the correct IP address is returned.

If you select the Enable Automatic Assigned DNS checkbox in your WAN service connection, the router will receive and use the DNS Server assigned by your ISP. The DNS Server configuration page enables you to select which configured WAN Service DNS option will be used.

To use your preferred DNS servers instead, enable the 'Use the following Static DNS IP Address' option and enter in the IP address of your Primary DNS server. Adding a Secondary DNS server is optional.

#### **DNS Server Configuration**

Select DNS Server Interface from available WAN interfaces OR enter static DNS server IP addresses for the system. In ATM mode, if only a single PVC with IPoA or static IPoE protocol is configured, Static DNS server IP addresses must be entered.

DNS Server Interfaces can have multiple WAN interfaces served as system dns servers but only one will be used according to the priority with the first being the higest and the last one the lowest priority if the WAN interface is connected. Priority order can be changed by removing all and adding them back in again.

Delect DNS Server Interface from available WAN interfaces:
 Selected DNS Server Interfaces
 Available WAN Interfaces

| ppp0                  |                        |            | 4 |
|-----------------------|------------------------|------------|---|
|                       | ->                     |            |   |
|                       | <-                     |            |   |
| <b>T</b>              |                        |            | - |
| O Use the following   | Static DNS IP address: |            |   |
| Primary DNS server:   |                        |            |   |
| Secondary DNS server: |                        |            |   |
|                       |                        |            |   |
|                       |                        | Apply/Save |   |

Click Apply/Save to save the new DNS Server Configuration settings.

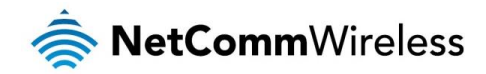

#### Dynamic DNS

The router offers a Dynamic Domain Name System (DDNS) feature. DDNS lets you assign a fixed host and domain name to a dynamic Internet IP Address. It is useful when you are hosting your own website, FTP server, or other server behind the router.

Before using this feature, you need to sign up for DDNS service providers. The router supports these popular Dynamic DNS service providers:

- www.dyndns.org
- www.tzo.com

To delete a Dynamic DNS entry, click the Remove checkbox next to the selected Dynamic DNS entry and click Remove.

#### Click Add to create a Dynamic DNS setting.

#### Add Dynamic DNS

This page allows you to add a Dynamic DNS address from DynDNS.org or TZO.

D-DNS provider

Hostname Interface pppoe\_0\_8\_35/ppp0 💌

DynDNS.org 💌

**DynDNS Settings** Username Password

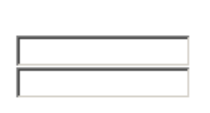

Apply/Save

Enter the following parameters:

| PARAMETER       | DEFINITION                                                          |
|-----------------|---------------------------------------------------------------------|
| D-DNS Provider  | Select to utilise either the DynDNS.org or TZO dynamic DNS service. |
| Hostname        | Enter your DynDNS hostname.                                         |
| Interface       | Select the interface information to update the DynDNS service with. |
| DynDNS Settings | Enter the account details of your selected dynsmic DNS service.     |

Click Apply/Save to save the new dynamic DNS service configuration settings.

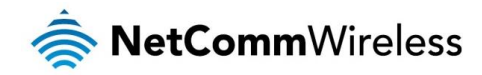

#### DSL

The DSL page allows you to select the modulation, the phone line pair and the capability.

| DSL Settings                      |            |                   |
|-----------------------------------|------------|-------------------|
| Select the modulation below.      |            |                   |
| G.Dmt Enabled                     |            |                   |
| G.lite Enabled                    |            |                   |
| T1.413 Enabled                    |            |                   |
| ADSL2 Enabled                     |            |                   |
| 🗹 AnnexL Enabled                  |            |                   |
| ADSL2+ Enabled                    |            |                   |
| AnnexM Enabled                    |            |                   |
| Select the phone line pair below. |            |                   |
| Inner pair                        |            |                   |
| C Outer pair                      |            |                   |
| Capability                        |            |                   |
| Bitswap Enable                    |            |                   |
| SRA Enable                        |            |                   |
|                                   | Apply/Save | Advanced Settings |

Select applicable DSL service settings required for your xDSL service and click Apply/Save to save the new DSL service settings.

You can also configure the DSL test mode which can improve your DSL connection speeds or throughput. Select the DSL test mode applicable to your DSL service.

| DSL Advanced Settings       |       |                |
|-----------------------------|-------|----------------|
| Select the test mode below. |       |                |
| ⊙ <sub>Normal</sub>         |       |                |
| C Reverb                    |       |                |
| C <sub>Medley</sub>         |       |                |
| O <sub>No retrain</sub>     |       |                |
| O L3                        |       |                |
|                             |       |                |
|                             | Apply | Tone Selection |

Click Apply/Save to save the new DSL test mode configuration settings.

As part of configuring the DSL test mode, you can also manually select which tone frequencies the NB604N will use when establishing a connection to a DSL service. Click 'Tone Selection' and enable or disable the applicable frequencies. By default, all frequencies are enabled.

|              |                |              |     |   |     |   |     |   |       |     | AD  | SL   | Ton   | e Si | etti | ngs |          |   |     |   |     |   |     |   |     |   |     |          |    |
|--------------|----------------|--------------|-----|---|-----|---|-----|---|-------|-----|-----|------|-------|------|------|-----|----------|---|-----|---|-----|---|-----|---|-----|---|-----|----------|----|
|              |                |              |     |   |     |   |     |   |       |     | U   | lpst | rea   | m T  | one  | s   |          |   |     |   |     |   |     |   |     |   |     |          |    |
| ✓ 0          | $\mathbf{V}_1$ | V            | 2   | 7 | 3   | 7 | 4   | 7 | 5     | 7   | 6   | 4    | 7     | ~    | 8    | 7   | 9        | 7 | 10  | 7 | 11  | 7 | 12  | 7 | 13  | 7 | 14  | ₹.       | 15 |
| ✓ 16         | <b>₽</b> 17    | V            | 18  | 7 | 19  | 7 | 20  | 7 | 21    | 7   | 22  | 7    | 23    | ~    | 24   | 7   | 25       | ~ | 26  | 7 | 27  | 7 | 28  | 7 | 29  | 7 | 30  | ₹.       | 31 |
|              |                |              |     |   |     |   |     |   |       |     | Do  | wn   | stre  | am   | Tor  | ies |          |   |     |   |     |   |     |   |     |   |     |          |    |
| 🔽 32         | <b>V</b> 33    | $\checkmark$ | 34  | 7 | 35  | 7 | 36  | 7 | 37    | 7   | 38  | 7    | 39    | ~    | 40   | ◄   | 41       | ◄ | 42  | 7 | 43  | 7 | 44  | ~ | 45  | 7 | 46  | ₹.       | 47 |
| 🔽 48         | <b>V</b> 49    | V            | 50  | ~ | 51  | 7 | 52  | ~ | 53    | ~   | 54  | 7    | 55    | 7    | 56   | 7   | 57       | ~ | 58  | 7 | 59  | ~ | 60  | 7 | 61  | 7 | 62  | ₹.       | 63 |
| 🔽 64         | <b>V</b> 65    | V            | 66  | 4 | 67  | 7 | 68  | 7 | 69    | 7   | 70  | 7    | 71    | ◄    | 72   | 7   | 73       | 7 | 74  | 7 | 75  | 7 | 76  | 7 | 77  | 7 | 78  | ₹;       | 79 |
| <b>V</b> 80  | V 81           | V            | 82  | ~ | 83  | 7 | 84  | 7 | 85    | 7   | 86  | 4    | 87    | 7    | 88   | 7   | 89       | 7 | 90  | 7 | 91  | 7 | 92  | 7 | 93  | 7 | 94  | <b>v</b> | 95 |
| <b>₽</b> 96  | <b>▼</b> 97    | V            | 98  | ~ | 99  | 7 | 100 | ~ | 101   | 7   | 102 | ☑    | 103   | 7    | 104  | 7   | 105      | ◄ | 106 | ~ | 107 | 7 | 108 | 7 | 109 | 7 | 110 | ₹.       | 11 |
| <b>₽</b> 112 | <b>7</b> 11    | 3 🔽          | 114 | 7 | 115 | 7 | 116 | 7 | 117   | 7   | 118 | 7    | 119   | 7    | 120  | 7   | 121      | 7 | 122 | 7 | 123 | 7 | 124 | 7 | 125 | 7 | 126 | 7        |    |
| ✓ 128        | <b>V</b> 12    | 9 🔽          | 130 | ~ | 131 | 7 | 132 | ~ | 133   | ~   | 134 | 7    | 135   | 7    | 136  | 7   | 137      | ~ | 138 | ~ | 139 | ~ | 140 | 7 | 141 | 7 | 142 | <b>v</b> | 14 |
|              | <b>V</b> 14    | 5 🔽          | 146 | 7 | 147 | 7 | 148 | ~ | 149   | 7   | 150 | ☑    | 151   | 7    | 152  | 7   | 153      | ~ | 154 | 7 | 155 | 7 | 156 | 7 | 157 | 7 | 158 | ₹.       | 15 |
| ↓ 160        | <b>V</b> 16    | 1 🔽          | 162 | 7 | 163 | 7 | 164 | 7 | 165   | 7   | 166 | 7    | 167   | 7    | 168  | 7   | 169      | 7 | 170 | 7 | 171 | 7 | 172 | 7 | 173 | 7 | 174 | <b>v</b> | 17 |
| ↓ 176        | V 17           | 7 🔽          | 178 | ~ | 179 | 7 | 180 | ~ | 181   | 7   | 182 | 7    | 183   | 7    | 184  | 7   | 185      | ~ | 186 | 7 | 187 | 7 | 188 | 7 | 189 | 7 | 190 | ₹        | 19 |
| <b>₽</b> 192 | <b>V</b> 19    | з 🔽          | 194 | 7 | 195 | 7 | 196 | 7 | 197   | 7   | 198 | 7    | 199   | 7    | 200  | 7   | 201      | ~ | 202 | 7 | 203 | 7 | 204 | 7 | 205 | 7 | 206 | ₹.       | 20 |
| 208          | <b>P</b> 20    | 9 🔽          | 210 | 7 | 211 | 7 | 212 | 7 | 213   | 7   | 214 | 7    | 215   | 7    | 216  | 7   | 217      | 7 | 218 | 7 | 219 | 7 | 220 | 7 | 221 | 7 | 222 | ٧.       | 22 |
| ✓ 224        | <b>₽</b> 22    | 5 🔽          | 226 | ~ | 227 | ~ | 228 | ~ | 229   | ~   | 230 | 7    | 231   | 7    | 232  | 7   | 233      | ~ | 234 | ~ | 235 | ~ | 236 | 7 | 237 | 7 | 238 | ₹.       | 23 |
| <b>₽</b> 240 | <b>₽</b> 24    | 1 🔽          | 242 | ~ | 243 | 7 | 244 | ~ | 245   | ~   | 246 | 7    | 247   | 7    | 248  | 7   | 249      | ~ | 250 | ~ | 251 | 7 | 252 | 7 | 253 | 7 | 254 | ₹.       | 25 |
|              |                |              |     |   |     |   |     |   |       |     |     |      |       | _    |      |     |          |   |     |   |     |   |     |   |     |   |     |          |    |
|              |                |              |     |   |     |   |     |   | eck J | A,∥ |     | Clei | ir Al | 1    | A    |     | <u>(</u> | C | ose |   |     |   |     |   |     |   |     |          |    |

Click Apply to save the new Tone selection configuration settings.

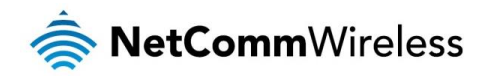

#### UPnP

The NB604N supports UPnP on WAN Services with NAT enabled. Select to enable or disable UPnP support and click Apply/Save to save the new UPnP configuration settings.

| UPnP Configuration                                                              |  |
|---------------------------------------------------------------------------------|--|
| NOTE: UPnP is activated only when there is a live WAN service with NAT enabled. |  |
| Enable UPnP                                                                     |  |
| Apply/Save                                                                      |  |
|                                                                                 |  |

#### **DNS** Proxy

The DNS Proxy function enables the NB604N to perform as a forwarding DNS server which an associated DNS Host entry and Domain name entry. This means you can utilise the default address 'NB604N' or 'NB604N.home' to access the NB604N management console.

| DNS Proxy Configuration                                                           |  |
|-----------------------------------------------------------------------------------|--|
| Enable DNS Proxy                                                                  |  |
| Host name of the Broadband Router: NB604N<br>Domain name of the LAN network: home |  |
|                                                                                   |  |

Apply/Save

Enter your selected hostname and domain name for the DNS Proxy function and click Apply/Save to save the new DNS Proxy configuration settings.

#### **Packet Acceleration**

Packet acceleration uses a number of methods to try and reduce the latency experienced on some DSL services. These can range from utilising locally terminated TCP connections to Fast Connection Setup.

Packet Acceleration Image: Enable Packet Flow Accelerator

Select to enable or disable Packet Acceleration and click Apply/Save to save the new packet acceleration configuration settings.

Apply/Save

#### **Storage Service**

The Storage Service options enable you to manage attached USB Storage devices and create accounts to access the data stored on the attached USB device.

#### Storage Device Info

The storage device info page displays information about the attached USB Storage device.

**Storage Service** 

The Storage service allows you to use Storage devices with modem to be more easily accessed

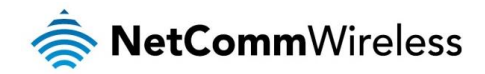

#### User Accounts

User accounts are used to restrict access to the attached USB Storage device.

To delete a User account entry, click the **Remove** checkbox next to the selected account entry and click Remove.

Click Add to create a user account.

#### Storage User Account Setup

In the boxes below, enter the user name, password and volume name on which the home directory is to be created.

| Username:         |  |
|-------------------|--|
| Password:         |  |
| Confirm Password: |  |
| VolumeName:       |  |

Apply/Save

#### Enter the following parameters:

| PARAMETER  | DEFINITION                                                                                                    |
|------------|----------------------------------------------------------------------------------------------------|
| Username   | Enter the username to use when accessing the USB Storage device.                                                      |
| Password   | Enter the password to use when accessing the USB Storage device. Re-enter the password in the Confirm Password field. |
| VolumeName | Enter the VolumeName on which the home directory is to be created.                                                    |

Click Apply/Save to save the new user account configuration settings.

#### Interface Grouping

Port Mapping allows you to create groups composed of the various interfaces available in your router. These groups then act as separate networks.

To delete an Interface group entry, click the Remove checkbox next to the selected group entry and click Remove.

Click Add to create an Interface group.

| Interface grouping Configuration                                                                                                    |                                                                                                    |  |  |  |  |  |
|----------------------------------------------------------------------------------------------------|----------------------------------------------------------------------------------------------------|--|--|--|--|--|
| To create a new interface group:<br>1. Enter the Group name and the group name must be unique and select either 2. (dynamic) or 3. (static) below: |                                                                                                    |  |  |  |  |  |
| ${\bf 2.}$ If you like to automatically add LAN clients to a WA DHCP client request with the specified vendor ID (DHC                              | N Interface in the new group add the DHCP vendor ID string. By configuring a DHCP vendor ID string any<br>IP option 60) will be denied an IP address from the local DHCP server. |  |  |  |  |  |
| 3.Select interfaces from the available interface list and a that these clients may obtain public IP addresses                                      | add it to the grouped interface list using the arrow buttons to create the required mapping of the ports. Note                                                                   |  |  |  |  |  |
| 4. Click Apply/Save button to make the changes effect                                                                                              | tive immediately                                                                                                    |  |  |  |  |  |
| IMPORTANT If a vendor ID is configured for a sp<br>appropriate IP address.<br>Group Name:<br>WAN Interface used in the grouping IPTV/atm           | pecific client device, please REBOOT the client device attached to the modem to allow it to obtain an<br>n1                                                                      |  |  |  |  |  |
| Grouped LAN Interfaces                                                                                                    | Available LAN Interfaces                                                                                                    |  |  |  |  |  |
| ×<br>×                                                                                                    | eth0  eth1 eth2 eth2 eth3 wtan0 wtan0 wt                                                                                                    |  |  |  |  |  |
| Automatically Add Clients<br>With the following DHCP<br>Vendor IDs                                                                                 |                                                                                                    |  |  |  |  |  |
|                                                                                                    | Apply/Save                                                                                                    |  |  |  |  |  |

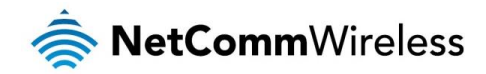

#### Enter the following parameters:

| PARAMETER            | DEFINITION                                                                            |
|----------------------|---------------------------------------------------------------------------------------|
| Group Name           | Enter a name to identify the interface group                                          |
| WAN Interface used   | Select which WAN interface to use for the group                                       |
| Available Interfaces | Select which LAN interfaces will be used by the group                                 |
| DHCP Vendor IDs      | Enter specific Vendor IDs to identify devices to automatically take part in the group |

Click Apply/Save to save the Interface grouping configuration settings.

#### **IPSec**

The NB604N offers IPSec VPN tunnel functionality.

To delete an IPSec entry, click the **Remove** checkbox next to the selected IPSec tunnel entry and click Remove.

Click Add to create a new IPSec tunnel connection.

| IPSec Settings                                                |                        |
|---------------------------------------------------------------|------------------------|
| IPSec Connection Name                                         | new connection         |
| Tunnel Mode                                                   | ESP 💌                  |
| Remote IPSec Gateway Address (IPv4 address in dotted decimal) | 0.0.0.0                |
| Tunnel access from local IP addresses                         | Subnet 💌               |
| IP Address for VPN                                            | 0.0.0.0                |
| IP Subnetmask                                                 | 255.255.255.0          |
| Tunnel access from remote IP addresses                        | Subnet 💌               |
| IP Address for VPN                                            | 0.0.0.0                |
| IP Subnetmask                                                 | 255.255.255.0          |
| Key Exchange Method                                           | Auto(IKE)              |
| Authentication Method                                         | Pre-Shared Key 💌       |
| Pre-Shared Key                                                | key                    |
| Perfect Forward Secrecy                                       | Disable 💌              |
| Advanced IKE Settings                                         | Show Advanced Settings |
|                                                               | Apply/Save             |

#### Enter the following parameters:

| PARAMETER                 | DEFINITION                                                                                          |
|---------------------------|----------------------------------------------------------------------------------------------------|
| IPSec Connection Name     | Enter a name to identify the IPSec tunnel                                                           |
| Tunnel Mode               | Select the applicable IPSec tunnel mode                                                             |
| Remote IPSec Gateway      | Enter the IP Address of the IPSec server to connect to                                              |
| Tunnel access from Local  | Select which remote addresses local IPSec connections are able to access                            |
| IP Address from VPN       | Enter the IP Address to be used locally for the IPSec tunnel                                        |
| Subnet mask for VPN       | Enter the subnet mask to be used locally for the IPSec tunnel                                       |
| Tunnel Access from Remote | Select which local addresses remote IPSec connections are able to access                            |
| IP Address for VPN        | Enter the IP Address to be used on the remote end for the IPSec tunnel                              |
| Subnet mask for VPN       | Enter the subnet mask to be used on the remote end for the IPSec tunnel                             |
| Key Exchange Method       | Select the type of IPSec exchange is to be used on the IPSec tunnel                                 |
| Authentication Method     | Select the applicable authentication for the IPSec tunnel                                           |
| Pre-Shared Key            | Enter the pre-shared key (if applicable) to grant access to the IPSec tunnel                        |
| Perfect Forward Secrecy   | Select to use Perfect Forward Secrecy during key exchange for the IPSec tunnel                      |
| Advanced IKE Settings     | Configure advanced IKE settings for the IPSec tunnel such as the encryption method or key life time |

After entering the required IPSec tunnel service settings, click Apply/Save to save the new IPSec Tunnel configuration settings.

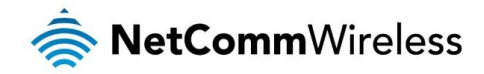

#### **Power Management**

The power management page enables you to control the green aspects of the NB604N.

You can enable or disable the power management features by selecting or unselecting the different power management functions as necessary and then click Apply to save these settings.

#### **Power Management**

This page allows control of Hardware modules to evaluate power consumption. Use the control buttons to select the desired option, click Apply and check the status response.

| MIPS CPU Clock divider when Id<br>Enable Status: Enabled | lle                                                                      |               |
|----------------------------------------------------------|--------------------------------------------------------------------------|---------------|
| Wait instruction when Idle<br>Enable     Status: Enabled |                                                                          |               |
| DRAM Self Refresh<br>Enable Status: Enabled              |                                                                          |               |
| Ethernet Auto Power Down                                 | Number of ethernet interfaces in:<br>Full power mode:<br>Low power mode: |               |
|                                                          |                                                                          | Apply refresh |

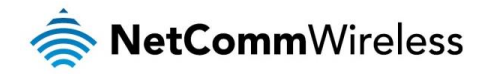

## Wireless

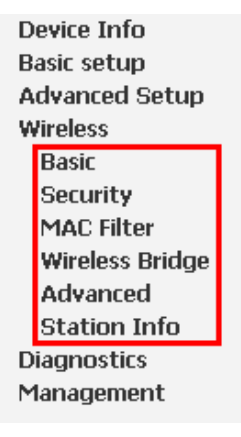

#### Basic

The Wireless Basic page allows you to enable the wireless network and configure its basic settings.

| Wireless                                   | Basic                                                                                                    |                                         |                                  |                              |                        |                        |                          |                                                                                   |
|--------------------------------------------|----------------------------------------------------------------------------------------------------|-----------------------------------------|----------------------------------|------------------------------|------------------------|------------------------|--------------------------|-----------------------------------------------------------------------------------|
| This page a<br>the wireles:<br>Click 'Appl | allows you to configure basic featu<br>s network name (also known as 55<br>y/Save' to configure the basic wire | res of the<br>SID) and i<br>eless optio | wireless I<br>restrict th<br>ns. | LAN interfac<br>e channel se | e. You ca<br>t based o | an enable<br>on countr | e or disab<br>ry require | le the wireless LAN interface, hide the network from active scans, set<br>ements. |
| Ε                                          | nable Wireless                                                                                                 |                                         |                                  |                              |                        |                        |                          |                                                                                   |
| Пн                                         | ide Access Point                                                                                               |                                         |                                  |                              |                        |                        |                          |                                                                                   |
|                                            | lients Isolation                                                                                               |                                         |                                  |                              |                        |                        |                          |                                                                                   |
|                                            | isable WMM Advertise                                                                                           |                                         |                                  |                              |                        |                        |                          |                                                                                   |
| Ε                                          | nable Wireless Multicast Forwardin                                                                             | g (WMF)                                 |                                  |                              |                        |                        |                          |                                                                                   |
| SSID:                                      | NetComm Wireless                                                                                               |                                         |                                  |                              |                        |                        |                          |                                                                                   |
| BSSID:                                     | 00:1F:A4:90:CD:F1                                                                                              |                                         |                                  |                              |                        |                        |                          |                                                                                   |
| Country:                                   | AUSTRALIA                                                                                                    |                                         |                                  |                              |                        |                        | -                        |                                                                                   |
| Max<br>Clients:                            | 16                                                                                                    |                                         |                                  |                              |                        |                        |                          |                                                                                   |
| Wireless ·                                 | Guest/Virtual Access Points:                                                                                   |                                         |                                  |                              |                        |                        |                          |                                                                                   |
| Enabled                                    | SSID                                                                                                    | Hidden                                  | Isolate<br>Clients               | Disable<br>WMM<br>Advertise  | Enable<br>WMF          | Max<br>Clients         | BSSID                    |                                                                                   |
|                                            | NetComm Wireless 2                                                                                             |                                         |                                  |                              | V                      | 16                     | N/A                      |                                                                                   |
|                                            | NetComm Wireless 3                                                                                             |                                         |                                  |                              | V                      | 16                     | N/A                      |                                                                                   |
|                                            | NetComm Wireless 4                                                                                             |                                         |                                  |                              | •                      | 16                     | N/A                      |                                                                                   |

Apply/Save

The following parameters are available:

| PARAMETER                         | DEFINITION                                                                                                    |
|-----------------------------------|----------------------------------------------------------------------------------------------------|
| Enable Wireless                   | Select to enable or disable the wireless network function                                                                                        |
| Hide Access Point                 | Select to hide or display the wireless network when an SSID scan is performed                                                                    |
| Clients Isolation                 | Select to prevent clients on the wireless network being able to access each other                                                                |
| Disable WMM Advertise             | Select to prevent the NB604N advertising its WMM function                                                                                        |
| Enable Multicast Forwarding (WMF) | Select to enable Wireless Multicast Forwarding. This can reduce latency and improve throughput for wireless clients                              |
| Max Clients                       | Enter the maximum number of wireless clients able to connect to the wireless network                                                             |
| Wireless Guest Network            | Select to enable a separate Wireless Guest network, the same options are available for a Guest network as with the main system wireless network. |

Click Apply/Save to save the new wireless configuration settings.

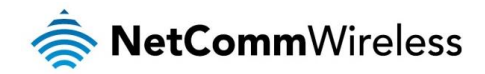

#### Security

The NB604N supports all encryptions within the 802.11 standard. The factory default is WPA2-PSK. The NB604N also supports WPA, WPA-PSK, WPA2, WPA2-PSK. You can also select to enable WPS mode.

| Wireless Security                                                                                                    |                                                                                                    |
|----------------------------------------------------------------------------------------------------|----------------------------------------------------------------------------------------------------|
| This page allows you to configure secu<br>You may setup configuration manually<br>OR<br>through WiFi Proteted Setup(WPS) | rity features of the wireless LAN interface.                                                                            |
| WPS Setup<br>Enable WPS                                                                                                  | Disabled 💌                                                                                                    |
|                                                                                                    |                                                                                                    |
| Manual Setup AP                                                                                                    |                                                                                                    |
| You can set the network authentication<br>specify whether a network key is requi<br>Click 'Apply/Save' when done.        | method, selecting data encryption,<br>red to authenticate to this wireless network and specify the encryption strength. |
| Select SSID:                                                                                                    | NetComm Wireless 💌                                                                                                    |
| Network Authentication:                                                                                                  | Mixed WPA2/WPA -PSK 💌                                                                                                   |
| WPA/WAPI passphrase:<br>WPA Group Rekey Interval:<br>WPA/WAPI Encryption:<br>WEP Encryption:                             | Click here to display       0       TKIP+AES       Disabled                                                             |
|                                                                                                    | Apply/Save                                                                                                    |

The following parameters are available:

| PARAMETER                | DEFINITION                                                           |
|--------------------------|----------------------------------------------------------------------|
| Enable WPS               | Select to enable or disable the WPS function of the NB604N.          |
| Select SSID              | Select the SSID to apply the security settings to.                   |
| Network Authentication   | Select the Wireless security type to use with the wireless network.  |
| WPA/WAPI passphrase      | Enter the security key to use with the wireless network.             |
| WPA Group Rekey Interval | Enter the group rekey interval. This should not need to changed.     |
| WPA/WAPI Encryption      | Select the type of encryption to use on the wireless network.        |
| WEP Encryption           | Select to utilise WEP encryption on the wireless network connection. |

Click Apply/Save to save the new wireless security configuration settings.

#### MAC Filter

MAC Filter allows you to add or remove the MAC Address of devices which will be allowed or denied access to the wireless network. Select to either allow or deny access to the MAC addresses listed.

To delete a MAC filter entry, click the Remove checkbox next to the selected filter entry and click Remove.

Click Add to add a MAC Address Filter.

#### Wireless -- MAC Filter

Enter the MAC address and click 'Apply/Save' to add the MAC address to the wireless MAC address filters.

MAC Address:

Apply/Save

Enter the MAC Address to be filtered and click Apply/Save to save the new MAC Address filter settings.

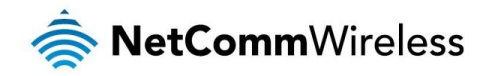

#### Wireless Bridge

Wireless Bridge allows you to configure the router's access point as a bridge.

#### Wireless -- Bridge

This page allows you to configure wireless bridge features of the wireless LAN interface. You can select Wireless Bridge (also known as Wireless Distribution System) to disable access point functionality. Selecting Access Point enables access point functionality. Wireless bridge functionality will still be available and wireless stations will be able to associate to the AP. Select Disabled in Bridge Restrict which disables wireless bridge restriction. Any wireless bridge will be granted access. Selecting Enabled enables wireless bridge restriction. Only those bridges selected in Remote Bridges will be granted access. Click "Refresh" to update the remote bridges. Wait for few seconds to update. Click "Apply/Save" to configure the wireless bridge options.

| AP Mode:         | Access Point 💌 |            |
|------------------|----------------|------------|
| Bridge Restrict: | Disabled 💌     |            |
|                  |                | Apply/Save |

Select the mode for the Wireless Access Point built into the NB604N. When selecting 'Wireless Bridge' mode, you can also specify which wireless networks will be allowed to connect to the NB604N by using the 'Bridge Restrict' option and then entering the applicable MAC Addresses of the other wireless access points.

Click Apply/Save to save the new wireless bridge configuration settings.

#### Advanced

Advanced Wireless allows you to configure detailed wireless network settings such as the band, channel, bandwidth, transmit power and preamble settings.

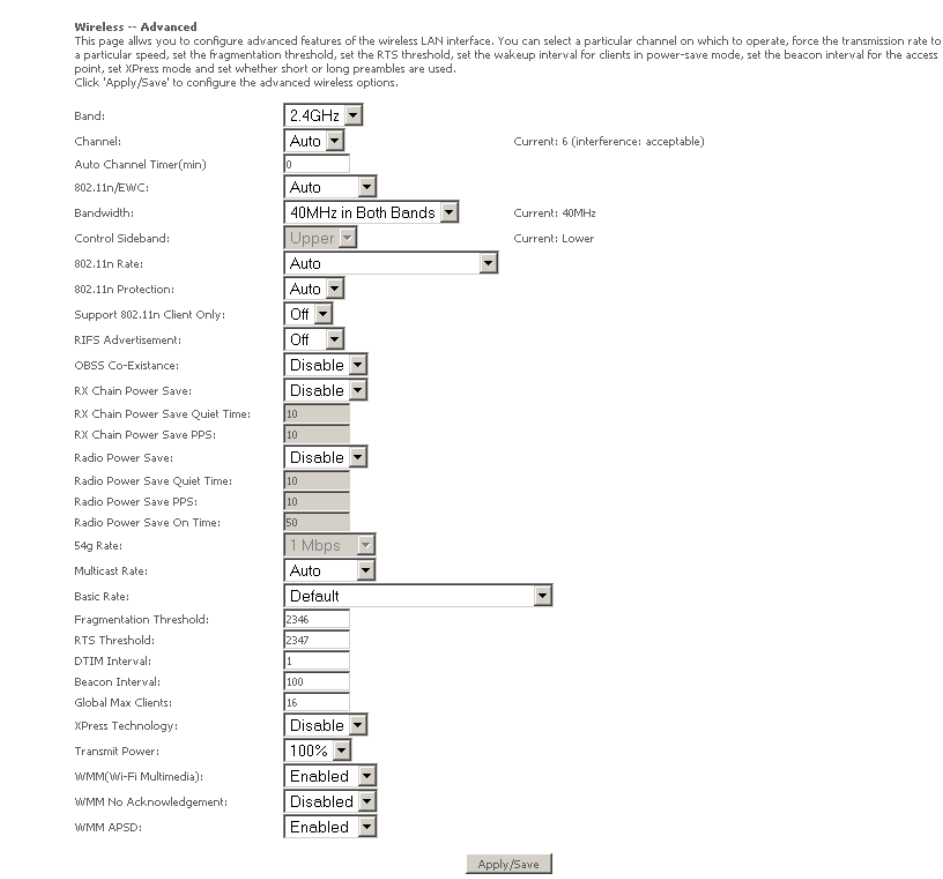

Click Apply/Save to save any changes to the wireless network settings configuration.

#### Station Info

This page shows the MAC address of authenticated wireless stations that are connected to the NB340N and their status Wireless -- Authenticated Stations

This page shows authenticated wireless stations and their status.

MAC Associated Authorized SSID Interface

Refresh

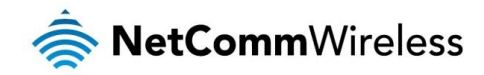

# Diagnostics

The router has a diagnostic feature to test your DSL connection. You can use the diagnostic menu to perform the following test functions from the router.

- Testing the connection to your local network
- Testing the connection to your DSL service provider.
- Testing the connection to your Internet service provider.

#### pppoe\_0\_8\_35 Diagnostics

Your modem is capable of testing your DSL connection. The individual tests are listed below. If a test displays a fail status, click "Rerun Diagnostic Tests" at the bottom of this page to make sure the fail status is consistent. If the test continues to fail, click "Help" and follow the troubleshooting procedures.

| Test the connection to your local | networ | k           |
|-----------------------------------|--------|-------------|
| Test your eth0 Connection:        | PASS   | <u>Help</u> |
| Test your eth1 Connection:        | FAIL   | <u>Help</u> |
| Test your eth2 Connection:        | FAIL   | <u>Help</u> |
| Test your eth3 Connection:        | FAIL   | <u>Help</u> |
| Test your Wireless Connection:    | PASS   | <u>Help</u> |

| Test the connection to your DSL service provider |      |             |
|--------------------------------------------------|------|-------------|
| Test xDSL Synchronization:                       | PASS | <u>Help</u> |
| Test ATM OAM F5 segment ping:                    | PASS | <u>Help</u> |
| Test ATM OAM F5 end-to-end ping:                 | PASS | <u>Help</u> |
|                                                  |      |             |

| Test the connection to your Internet service provide | er 👘 |             |
|------------------------------------------------------|------|-------------|
| Test PPP server connection:                          | PASS | <u>Help</u> |
| Test authentication with ISP:                        | PASS | Help        |
| Test the assigned IP address:                        | PASS | Help        |
| Ping default gateway:                                | PASS | Help        |
| Ping primary Domain Name Server:                     | PASS | Help        |

| 1    | lext Connection  |
|------|------------------|
| Test | Test With OAM F4 |

Click Next Connection to run diagnostics on the next configured WAN Service connection or click Test with OAM F4 to retest the current WAN Service connection.

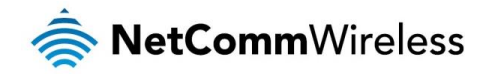

## Management

Device Info Basic setup Advanced Setup Wireless Diagnostics Management Settings System Log TR-069 Client Internet Time Access Control Update Software Reboot

#### **Settings**

You can choose to:

- Backup the settings as a configuration file stored onto your PC
- Update the current settings from a previously saved configuration file
- Erase the current settings and restore the default factory values

#### Backup

To back up the settings as a configuration file saved on your PC, click Backup Settings.

Settings - Backup Backup Broadband Router configurations. You may save your router configurations to a file on your PC.

Backup Settings

Select the folder where you want to save the file and key in the file name under which you want to save the settings.

#### Update

To import a previously saved configuration file from your PC and update the settings of your router, click Browse to locate the binary (.BIN or .IMG) upgrade file.

 Tools -- Update Settings

 Update Broadband Router settings, You may update your router settings using your saved files.

 Settings File Name:

 Browse...

Update Settings

Then click Update Settings.

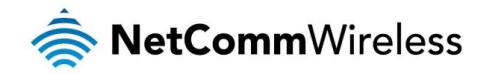

#### **Restore Default**

To restore your router to its factory default settings, click Restore Default Settings. When prompted, click OK. Upon clicking OK, you will be prompted to follow the instruction as shown below.

#### Broadband Router Restore

The Broadband Router configuration has been restored to default settings and the router is rebooting.

Close the Broadband Router Configuration window and wait for 2 minutes before reopening your web browser. If necessary, reconfigure your PC's IP address to match your new configuration.

#### System Log

This feature provides you a comprehensive list of log entries reporting events which you have configured for viewing. The amount of information displayed depends on the logging options selected.

| iystem Log                                                                                    |  |
|-----------------------------------------------------------------------------------------------|--|
| The System Log dialog allows you to view the System Log and configure the System Log options. |  |
| Tick 'View System Log' to view the System Log.                                                |  |
| lick 'Configure System Log' to configure the System Log options.                              |  |
|                                                                                               |  |

View System Log Configure System Log

#### To view the log, click View System Log.

You can click Configure System Log to set the level of logging and whether or not a remote syslog server should be used.

#### System Log -- Configuration

If the log mode is enabled, the system will begin to log all the selected events. For the Log Level, all events above or equal to the selected level will be logged. For the Display Level, all logged events above or equal to the selected level will be displayed. If the selected mode is 'Remote' or 'Both,' events will be sent to the specified IP address and UDP port of the remote syslog server. If the selected mode is 'Local' or 'Both,' events will be recorded in the local memory.

Select the desired values and click 'Apply/Save' to configure the system log options.

| isable. O Enable |
|------------------|
| Debugging 💌      |
| Error 💌          |
| Remote 💌         |
| 0.0.0.0          |
| 514              |
|                  |

Apply/Save

If a remote system log server is to be used, enter the IP address and port the remote syslog server is running on.

Click Apply/Save to save the new system log configuration settings.

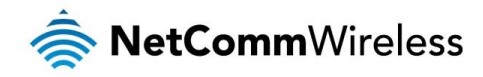

#### TR-069 Client

As a TR-069 capable router, the Internet service provider can remotely update the settings of the device.

#### TR-069 client - Configuration

WAN Management Protocol (TR-069) allows a Auto-Configuration Server (ACS) to perform auto-configuration, provision, collection, and diagnostics to this device.

Select the desired values and click 'Apply/Save' to configure the TR-069 client options.

| Inform                                                                                                    | ⊙ <sub>Disable</sub> O <sub>Enable</sub> |
|----------------------------------------------------------------------------------------------------|------------------------------------------|
| Inform Interval:<br>ACS URL:<br>ACS User Name:<br>ACS Password:<br>WAN Interface used by TR-069 client:              | admin<br>••••••<br>Any_WAN               |
| Display SOAP messages on serial console                                                                              | ⊙ <sub>Disable</sub> O <sub>Enable</sub> |
| Connection Request User Name:<br>Connection Request Password:<br>Connection Request Port:<br>Connection Request URL: | admin<br>•••••<br>30005                  |
|                                                                                                    | Apply/Save GetRPCMethods                 |

These settings should not be changed unless directed to do so by your Internet Service Provider.

Click Apply/Save to save the new TR-069 configuration settings.

#### **Internet Time**

Enable Internet Time to automatically synchronize your time with an Internet based time server. You can use up to 5 NTP servers.

| Time settings                                 |                            |                        |   |
|-----------------------------------------------|----------------------------|------------------------|---|
| This page allows you to the mo                | dem's time configuration.  |                        |   |
| <ul> <li>Automatically synchronize</li> </ul> | with Internet time servers |                        |   |
| First NTP time server:                        | Other                      | ▼ 0.netcomm.pool.ntp.  |   |
| Second NTP time server:                       | Other                      | 1.netcomm.pool.ntp.    |   |
| Third NTP time server:                        | None                       |                        |   |
| Fourth NTP time server:                       | None                       |                        |   |
| Fifth NTP time server:                        | None                       |                        |   |
| Time zone offset:                             | (GMT+10:00) Canber         | rra, Melbourne, Sydney | • |

Apply/Save

Enter your select NTP server to use for time synchronisation, select your time zone and then click Apply/Save to save the new Internet Time settings.

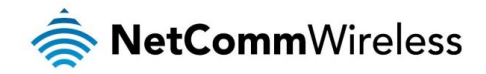

#### Access Control

This feature enables you manage the user access rights for remote access management based on the Services being used, IP addresses and Passwords.

#### Passwords

When you configure the router through an Internet browser, the system requires you to enter your user name and password to validate your access permission. By default, the Username is set to "admin" and the Password to "admin". You can change both the user and password is required.

| Arress | Control | <br>Dasswords |
|--------|---------|---------------|
| nucess | Control | Passworus     |

Access to your DSL router is controlled through three user accounts: admin, support and user .

The user name "admin" has unrestricted access to change and view configuration of your DSL Router.

The user name "support" is used to allow an ISP technician to access your DSL Router for maintenance and to run diagnostics.

The user name "user" can access the DSL Router, view configuration settings and statistics, change Basic Setup, modify Wireless Basic and Wireless Security, as well as update the router's software.

Use the fields below to enter up to 16 characters and click 'Apply/Save' to change or create passwords. Note: Password cannot contain a space.

| Username:         |  |
|-------------------|--|
| New Username:     |  |
| Old Password:     |  |
| New Password:     |  |
| Confirm Password: |  |

Apply/Save

Click Apply/Save to save the new user account name or password configuration settings.

#### Services Control

Select which Services to allow, which ports the services are available on and whether to allow this access from the LAN or the WAN side connection.

|   | Access Cor   | ntrol Serv     | ices          |               |                       |
|---|--------------|----------------|---------------|---------------|-----------------------|
| 1 | Services acc | ess control li | st (SCL) enab | le or disable | the running services. |
|   | Services     | LAN            | WAN           | Port          |                       |
|   | HTTP         | 🗹 enable       | 🗖 enable      | 80            |                       |
|   | TELNET       | 🗹 enable       | 🗖 enable      | 23            |                       |
|   | SSH          | 🗖 enable       | 🗖 enable      | 22            |                       |
|   | FTP          | 🗹 enable       | 🗖 enable      | 21            |                       |
|   | TFTP         | 🔽 enable       | 🗖 enable      | 69            |                       |
|   | ICMP         | 🗹 enable       | 🗖 enable      | 0             |                       |
|   | SAMBA        | 🗹 enable       | 🗖 enable      | 445           |                       |

Apply/Save

Click Apply/Save to save the new Services control configuration settings.

#### **IP** Restriction

The IP restriction page enables you to set a list of IP Addresses able to access the Management Console.

To delete an IP restriction entry, click the Remove checkbox next to the IP restriction entry and click Remove.

#### Click Add to add a new IP restriction.

#### Access Control ---- Add IP Address

Enter a range of IP address permitted to access the local management services, and click "Apply". If you want a IP address permitted to access, you can enter the start IP the same as the end IP address.

Start IP Address: End IP Address:

| - OPPTY |
|---------|
|---------|

Enter the Start and End IP address range and click Apply to save the new IP Restriction configuration settings.

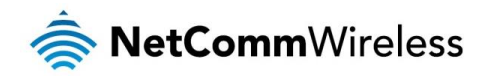

## Update Software

The router's software is stored in the FLASH memory and can be upgraded as new software is released.

| Tools Update Software                                                                                                    |
|----------------------------------------------------------------------------------------------------|
| Step 1: Obtain an updated software image file from your ISP.                                                              |
| Step 2: Enter the path to the image file location in the box below or click the 'Browse' button to locate the image file. |
| Step 3: Click the 'Update Software' button once to upload the new image file.                                             |
| NOTE: The update process takes about 2 minutes to complete, and your Broadband Router will reboot.                        |
| Software File Name: Browse                                                                                                |
| Update Software                                                                                                    |

Click Browse to locate the software file and then click Update Software.

#### Reboot

This feature allows the router to enable new network configuration to take effect or to clear problems with the modem router's network connection.

Click the button below to reboot the router.

Reboot

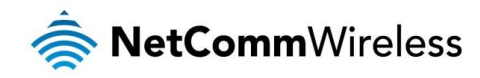

# Appendix: Quality of Service setup example

The following Quality of Service (QoS) settings offer a basic setup example, setting up 2 devices connecting to an NB604N router, one with the highest priority for data and the other with the lowest priority for data. All other data packet traffic through the router assumes a default best effort setting.

Quality of Service refers to the reservation of bandwidth resources on the NB604N router to provide different priorities to different applications, users or data flows or to guarantee a certain level of performance to a data flow.

In this implementation, QoS employs DSCP (Differentiated Services Code Point), a computer networking architecture that specifies a simple, scalable and course-grained mechanism for classifying and managing network traffic.

This example guide sets up QoS with two devices (PC and laptop) connecting via Ethernet cable to an NB604N router. One device (PC) is assigned high priority traffic while the other device (laptop) is assigned a low priority. Before Quality of Service can be implemented, the first step involves reserving an IP address for each device, identified by their unique MAC addresses.

# **Reserving IP addresses**

It is necessary to reserve an IP address for each of the devices connecting to the NB604N router so that QoS settings can be managed for each device.

- 1. Navigate to <u>http://192.168.20.1</u> in a web browser.
- 2. When prompted, enter admin as both the username and password.
- 3. Select Advanced Setup > LAN

| Device Info                                                                    | Local Area Network (LAN) Setup                                                                                                    |
|--------------------------------------------------------------------------------|----------------------------------------------------------------------------------------------------|
| Basic setup<br>Advanced Setup                                                  | Configure the Broadband Router IP Address and Subnet Mask for LAN interface. Group Name Default 🔻                                                                                             |
| Layer 2 Interface<br>WAN Service<br>LAN<br>IPv4 Autoconfig                     | IP Address:         192.168.1.1           Subnet Mask :         255.255.255.0                                                                                                    |
| IPv6 Autoconfig<br>NAT<br>Security                                             | Standard Mode Blocking Mode                                                                                                    |
| Parental Control<br>Quality of Service                                         | Enable LAN side firewall                                                                                                    |
| DNS<br>DSL<br>UPnP<br>DNS Proxy<br>Packet Acceleration                         | Disable DHCP Server     Enable DHCP Server Start IP Address: 192.168.1.2 End IP Address: 192.168.1.254 Leased Time (hour): [24 Static IP Lease List: (A maximum 32 entries can be configured) |
| Storage Service<br>Interface Grouping<br>IPSec<br>Power Management<br>Wireless | Edit DHCP Option     Edit DHCP Option 60     DHCP Advance setup       MAC Address     IP Address     Remove       Add Entries     Remove Entries                                              |
| Diagnostics<br>Management                                                      | Configure the second IP Address and Subnet Mask for LAN interface                                                                                                    |
|                                                                                | Apply/Save                                                                                                    |

4. Click the Add Entries button.

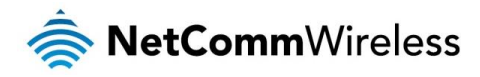

- 5. Enter the MAC address of the computer/device you are connecting to the router. The MAC address os a 12 character set of numbers and letters (A-F), with every 2 characters separated by a colon.
- 6. Enter the IP address of the computer/device. This is the local address in the range of 192.168.1.x where x = a number between 2 and 254.

| DHCP Static IP Lease                  |                              |            |
|---------------------------------------|------------------------------|------------|
| Enter the Mac address and Static IP a | ddress then click Apply/Save |            |
| MAC Address:                          | 50:20:A1:34:0F:30            |            |
| IP Address:                           | 192.168.1.5                  |            |
|                                       |                              | Apply/Save |

- 7. Click the **Apply/Save** button.
- 8. Complete steps 4 through 7 for each device connected to the NB604N router. Each entry will be listed in the Static IP Lease List as shown below.

| Local Area Netwo        | rk (LAN)  | ) Setup         |             |                              |                      |
|-------------------------|-----------|-----------------|-------------|------------------------------|----------------------|
| Configure the Broad     | lband Rou | uter IP Addres  | s and Subn  | et Mask for LAN interface. ( | Group Name Default 🔻 |
| IP Address:             |           | 192.168.1.      | 1           | ]                            |                      |
| Subnet Mask:            |           | 255.255.25      | 5.0         | ]                            |                      |
| 🕑 Enable IGMP Sr        | ooping    |                 |             |                              |                      |
| Standard Mode           |           |                 |             |                              |                      |
| Blocking Mode           |           |                 |             |                              |                      |
| Enable LAN side         | firewall  |                 |             |                              |                      |
| Disable DHCP S          | erver     |                 |             |                              |                      |
| Enable DHCP S           | erver     |                 |             |                              |                      |
| Start IP Address:       | 192.168.1 | .2              |             |                              |                      |
| End IP Address:         | 192.168.1 | .254            |             |                              |                      |
| Leased Time (hour):     | 24        |                 |             |                              |                      |
| Static IP Lease List: ( | A maximu  | um 32 entries o | an be confi | gured)                       |                      |
| Edit DHC                | P Option  | Edit DHCF       | Option 60   | DHCP Advance setup           |                      |
| MAC A                   | ldress    | IP Address      | Remove      |                              |                      |
| 50:20:A1:               | 34:0F:30  | 192.168.1.5     |             |                              |                      |
| 00:10:B2:               | 34:0A:23  | 192.168.1.10    |             |                              |                      |
| Ad                      | d Entries | Remove Er       | ntries      |                              |                      |
|                         |           |                 |             |                              |                      |

Configure the second IP Address and Subnet Mask for LAN interface

## QoS configuration settings

1. Select Advanced Setup > Quality of Service

| Device Info         | QoS Queue Management Configuration                                                                    |
|---------------------|----------------------------------------------------------------------------------------------------|
| Basic setup         |                                                                                                    |
| Advanced Setup      | If Enable QoS checkbox is selected, choose a default DSCP mark to automatically mark incoming traffic |
| Laver 2 Interface   | without reference to a particular classifier. Click 'Apply/Save' button to save it.                   |
| WAN Service         |                                                                                                    |
| WAIN SELVICE        |                                                                                                    |
| LAN                 |                                                                                                    |
| NAI                 | Note: If Enable Qos checkbox is not selected, all QoS will be disabled for all interfaces.            |
| Security            | Note: The default DCCD mark is used to mark all enuces packets that do not match any                  |
| Parental Control    | classification rules                                                                                  |
| Quality of Service  | Classification funcs.                                                                                 |
| Queue Config        |                                                                                                    |
| QoS Classification  | Enable QoS                                                                                            |
| Routing             |                                                                                                    |
| DNS                 |                                                                                                    |
| DSL                 | Select Default DSCP Mark default(000000) -                                                            |
| UPnP                |                                                                                                    |
| DNS Proxy           |                                                                                                    |
| Packet Acceleration | Apply/Save                                                                                            |
| Storage Service     |                                                                                                    |
| Storage Service     |                                                                                                    |

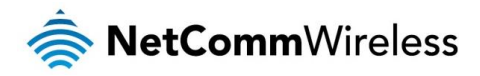

- 2. Select the Enable QoS option.
- 3. Select the Default DSCP Mark as default(000000).
- 4. Click the **Apply/Save** button.

#### High priority QoS queue configuration

1. Select Advanced > Quality of Service > Queue Config.

| Device Info                                        | QoS Queue Setup                                                     |                 |                                         |                                |                 |              |                |              |         |        |
|----------------------------------------------------|---------------------------------------------------------------------|-----------------|-----------------------------------------|--------------------------------|-----------------|--------------|----------------|--------------|---------|--------|
| Basic setup<br>Advanced Setup<br>Layer 2 Interface | In ATM mode, maximu<br>In PTM mode, maximu<br>For each Ethernet int | um 16<br>um 8 q | queues can<br>ueues can be<br>maximum 4 | be configured<br>e configured. |                 |              |                |              |         |        |
| WAN Service                                        | If you disable WMM fu                                               | nction          | in Wireless F                           | age, queues                    | related to wire | less will no | t take effects |              |         |        |
| LAN                                                |                                                                     |                 |                                         |                                |                 |              |                |              |         |        |
| NAT                                                | Name                                                                | Key             | Interface                               | Scheduler                      | Precedence      | Weight       | DSL Latency    | PTM Priority | Enable  | Remove |
| Security<br>Parental Control                       | WMM Voice Priority                                                  | 1               | wl0                                     | SP                             | 1               |              |                |              | Enabled |        |
| Quality of Service<br>Queue Config                 | WMM Voice Priority                                                  | 2               | wl0                                     | SP                             | 2               |              |                |              | Enabled |        |
| QoS Classification                                 | WMM Video Priority                                                  | 3               | wl0                                     | SP                             | 3               |              |                |              | Enabled |        |
| Routing                                            |                                                                     |                 | -                                       |                                |                 |              |                |              |         |        |
| DNS                                                | WMM Video Priority                                                  | 4               | WIO                                     | SP                             | 4               |              |                |              | Enabled |        |
| DSL<br>UPnP                                        | WMM Best Effort                                                     | 5               | wl0                                     | SP                             | 5               |              |                |              | Enabled |        |
| DNS Proxy                                          | WMM Background                                                      | 6               | wl0                                     | SP                             | 6               |              |                |              | Enabled |        |
| Packet Acceleration<br>Storage Service             | WMM Background                                                      | 7               | wl0                                     | SP                             | 7               |              |                |              | Enabled |        |
| Interface Grouping                                 | WMM Best Effort                                                     | 8               | wl0                                     | SP                             | 8               |              |                |              | Enabled |        |
| Power Management                                   | Default Queue                                                       | 37              | atm0                                    | SP                             | 8               |              | Path0          |              |         |        |
| Wireless                                           | <u>I</u>                                                            |                 |                                         |                                |                 |              |                |              |         |        |
| Diagnostics                                        | Add Enable Reg                                                      | move            | 1                                       |                                |                 |              |                |              |         |        |
| Management                                         | Enable Kei                                                          | nove            | J                                       |                                |                 |              |                |              |         |        |

#### 2. Click the Add button.

**QoS Queue Configuration** 

This screen allows you to configure a QoS queue and assign it to a specific layer2 interface. The scheduler algorithm is defined by the layer2 interface.

Note: For SP scheduling, queues assigned to the same layer2 interface shall have unique precedence. Lower precedence value implies higher priority for this queue relative to others Click 'Apply/Save' to save and activate the queue.

| Name:        | PC1HighPriority  |
|--------------|------------------|
| Enable:      | Enable <b>•</b>  |
| Interface:   | atm0(0_8_35)SP < |
| Precedence:  | 1 •              |
| DSL Latency: | Path0 ▼          |
|              |                  |
|              | Apply/Save       |

- 3. Enter a name of 15 characters or less to reflect the device that will have high priority QoS, e.g. PC1HighPriority.
- 4. Set the Enable option to **Enable**.
- 5. Set the Interface (Australian customers use atm0(0\_8\_35), NZ customers use atm0(0)0)100)).
- 6. Enter a Precedence. For the highest priority, set it to 1. For the lowest priority use 3.
- 7. Set the DSL Latency as Path0.
- 8. Click the Save/Apply button.

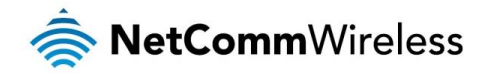

## Low priority QoS queue configuration

- 1. Select Advanced > Quality of Service > Queue Config.
- 2. Click the Add button.

| QoS Queue Configuration                                                                                                    |                                                                                                    |
|----------------------------------------------------------------------------------------------------|----------------------------------------------------------------------------------------------------|
| This screen allows you to configure<br>defined by the layer2 interface.<br>Note: For SP scheduling, queues<br>precedence value implies higher<br>Click 'Apply/Save' to save and activ | a QoS queue and assign it to a specific layer2 interface. The scheduler algorithm is<br>assigned to the same layer2 interface shall have unique precedence. Lower<br>priority for this queue relative to others<br>ate the queue. |
| Name:                                                                                                    | PC2LowPriority                                                                                                    |
| Enable:                                                                                                    | Enable <b>v</b>                                                                                                    |
| Interface:                                                                                                    | atm0(0_8_35)SP •                                                                                                    |
| Precedence:                                                                                                    | 3 •                                                                                                    |
| DSL Latency:                                                                                                    | Path0 •                                                                                                    |
|                                                                                                    |                                                                                                    |
|                                                                                                    | Apply/Save                                                                                                    |

- 3. Enter a name of 15 characters or less to reflect the device that will have low priority QoS e.g. PC2LowPriority.
- 4. Set the Enable option to **Enable**.
- 5. Set the Interface (Australian customers use atm0(0\_8\_35), NZ customers use atm0(0)0)100)).
- 6. Enter a **Precedence**. For the lowest priority, set it to **3**. For the highest priority use **1**.
- 7. Set the DSL Latency as Path0.
- 8. Click the Save/Apply button.

#### High priority QoS classification

1. Select Advanced > Quality of Service > QoS Classification.

| Device Info<br>Basic setup                         | QoS Cl             | assifica           | tion S          | etup                 | A maxim                      | um 32 en                      | itries can be co               | onfigured.          |         |         |         |       |       |
|----------------------------------------------------|--------------------|--------------------|-----------------|----------------------|------------------------------|-------------------------------|--------------------------------|---------------------|---------|---------|---------|-------|-------|
| Advanced Setup<br>Layer 2 Interface<br>WAN Service | Choose<br>If you d | Add or<br>isable V | Remov<br>VMM fu | /e to co<br>nction i | onfigure net<br>n Wireless F | work traffic<br>Page, classif | classes.<br>ication related to | o wireless will not | take ef | fects   |         |       |       |
| LAN                                                |                    |                    |                 |                      |                              |                               | CLASSI                         | FICATION CR         | ITERI   | A       |         |       |       |
| NAT                                                | Class              |                    | Class           | Ether                | SrcMAC/                      | DstMAC/                       | SrcIP/                         | DstIP/              |         |         |         | DSCP  | TOS   |
| Security                                           | Name               | Order              | Intf            | Туре                 | Mask                         | Mask                          | PrefixLength                   | PrefixLength        | Proto   | SrcPort | DstPort | Check | Check |
| Parental Control                                   |                    |                    |                 |                      |                              |                               |                                |                     |         |         |         |       |       |
| Quality of Service<br>Queue Config                 |                    |                    |                 |                      |                              | Add                           | Enable Rem                     | ove                 |         |         |         |       |       |
| QoS Classification<br>Routing<br>DNS               |                    |                    |                 |                      |                              |                               |                                |                     |         |         |         |       |       |

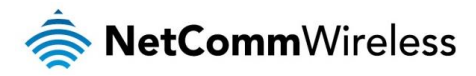

2. Click the Add button.

Add Network Traffic Class Rule The screen creates a traffic class rule to classify the upstream traffic, assign queue which defines the precedence and the int and optionally overwrite the IP header DSCP byte. A rule consists of a class name and at least one condition below. All of the specified conditions in this classification rule must be satisfied for the rule to take effect. Click 'Appy/Save' to save and activ the rule. PC1HighPriority Traffic Class Name: Rule Order: Last Enable • Rule Status: Specify Classification Criteria A blank criterion indicates it is not used for classification. Class Interface: LAN Ether Type: IP (0x800) Source MAC Address 50:20:A1:34:0F:30 Source MAC Mask Destination MAC Address: Destination MAC Mask: Frame size rage for Bridged interface(FROME:TO): Source IP Address[/Mask]: 192.168.1.5 ٠ Destination IP Address[/Mask] Differentiated Service Code Point (DSCP) Check: TCF UDP/TCP Source Port (port or port:port): UDP/TCP Destination Port (port or port:port) Specify Classification Results Must select a classification queue. A blank mark or tag value means no change Assign Classification Queue: wl0&Key1&Pre1 Mark Differentiated Service Code Point (DSCP): • EF(101110) ٠ Mark 802.1p priority: 5 ٠ Tag VLAN ID [0-4094]: Apply/Save

- 3. Enter a Traffic Class Name reflecting the High Priority QoS rule, e.g. PC1HighPriority.
- 4. Leave the Rule Order as Last.
- 5. Set the Rule Status to Enable.
- 6. Set the Class Interface according to how the device connects to the router. In the example above, LAN is selected. Other options are Wireless, Local and USB.
- 7. Set the Ether Type to IP(0x800). Other options include ARP(0x8086), Ipv6(0x86DD), PPPoE\_DISC(0x8863), 8865(0x8865), 8866(0x8866), 8021Q(0x8100).
- 8. Enter the **Source MAC Address** of the device, the unique 12 character signature with every 2 characters separated by a colon(:), that you previously entered to reserve the device's IP address.
- 9. Enter the **Source IP Address** of the device that you previously entered into the Static IP Lease List, in the range of 192.168.1.x In the example above the IP address is 192.168.1.5.
- 10. Enter a **Destination MAC Address** if the connection is to a single device. This is useful for VPN connections. If you wish the destination MAC address to be any address leave the field blank.
- 11. Enter a **Destination IP Address** if the connection is to a single device. This is useful for VPN connections. If you wish the destination IP address to be any address leave the field blank.
- 12. Enter a **Destination Subnet Mask** if you have entered a Destination MAC address and Destination IP address. This would normally be 255.255.255.0 unless your system administrator advises otherwise. If you have not entered a Destination MAC or IP address leave the field blank.
- 13. Set the Differentiated Service Code Point (DSCP) Check to EF(101110).
- 14. Set the Protocol to TCP. Other options include UDP, ICMP or IGMP.
- 15. Set "Assign Classification Queue" to Priority 1 (in the example above pppoa0&atm0&Path0&Key38&Pre1). Other options or priority 2 and 3. Priority 1 gives the highest priority with priority 3 being the lowest.
- 16. Set Mark Differentiated Service Code Point (DSCP) as EF(101110).
- 17. Set Mark 802.1p Priority as 5. In the scale 0-7, 0 is best effort, 6 and 7 are reserved for networking performance so set 5 as the highest priority.
- 18. Click the Apply/Save button.

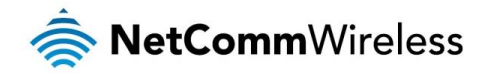

#### Low priority QoS classification

- 1. Select Advanced > Quality of Service > QoS Classification.
- 2. Click the **Add** button.

| Add Network Traffic Class Rule                                                                                                    |                                                                                                    |
|----------------------------------------------------------------------------------------------------|----------------------------------------------------------------------------------------------------|
| The screen creates a traffic class rule to classify the upstream traffic, assign queu<br>and optionally overwrite the IP header DSCP byte. A rule consists of a class na<br>specified conditions in this classification rule must be satisfied for the rule to take<br>the rule. | ue which defines the precedence and the interface<br>me and at least one condition below. All of the<br>effect. Click 'Apply/Save' to save and activate |
| Traffic Class Name:                                                                                                    | PC2LowPriority                                                                                                    |
| Rule Order:                                                                                                    | Last 🔻                                                                                                    |
| Rule Status:                                                                                                    | Enable <b>v</b>                                                                                                    |
| Specify Classification Criteria<br>A blank criterion indicates it is not used for classification.                                                                                                    |                                                                                                    |
| Class Interface:                                                                                                    | LAN •                                                                                                    |
| Ether Type:                                                                                                    | IP (0×800) •                                                                                                    |
| Source MAC Address                                                                                                    | 00:10:B2:34:0A:23                                                                                                    |
| Source MAC Mask:                                                                                                    |                                                                                                    |
| Destination MAC Address:                                                                                                    |                                                                                                    |
| Destination MAC Mask:                                                                                                    |                                                                                                    |
| Frame size rage for Bridged interface(FROME:TO):                                                                                                    |                                                                                                    |
| Source IP Address[/Mask]:                                                                                                    | 192.168.1.10                                                                                                    |
| Destination IP Address[/Mask]:                                                                                                    |                                                                                                    |
| Differentiated Service Code Point (DSCP) Check: ▼                                                                                                    | AF11(001010) •                                                                                                    |
| Protocol:                                                                                                    | TCP •                                                                                                    |
| UDP/TCP Source Port (port or port:port):                                                                                                    |                                                                                                    |
| UDP/TCP Destination Port (port or port:port):                                                                                                    |                                                                                                    |
| Specify Classification Results<br>Must select a classification queue. A blank mark or tag value means no change.                                                                                                    |                                                                                                    |
| Assign Classification Queue:                                                                                                    | wI0&Key3&Pre3 🔹                                                                                                    |
| Mark Differentiated Service Code Point (DSCP): •                                                                                                    | AF11(001010) •                                                                                                    |
| Mark 802.1p priority:                                                                                                    | 0 🔻                                                                                                    |
| Tag VLAN ID [0-4094]:                                                                                                    | 0                                                                                                    |
| Apply/Save                                                                                                    |                                                                                                    |

- 3. Enter a Traffic Class Name reflecting the High Priority QoS rule; eg. PC2LowPriority.
- 4. Leave the Rule Order as Last.
- 5. Set the Rule Status to Enable.
- 6. Set the Class Interface according to how the device connects to the router. In the example above LAN is selected. Other options are Wireless, Local and USB.
- 7. Set the Ether Type to IP(0x800). Other options include ARP(0x8086), Ipv6(0x86DD), PPPoE\_DISC(0x8863), 8865(0x8865), 8866(0x8866), 8021Q(0x8100).
- 8. Enter the **Source MAC Address** of the device, the unique 12 character signature with every 2 characters separated by a colon(:), that you previously entered to reserve the device's IP address.
- 9. Enter the **Source IP Address** of the device that you previously entered into the Static IP Lease List, in the range of 192.168.1.x. In the example above the IP address is 192.168.1.10.
- 10. Enter a **Destination MAC Address** if the connection is to a single device. This is useful for VPN connections. If you wish the destination MAC address to be any address leave the field blank.
- 11. Enter a **Destination IP Address** if the connection is to a single device. This is useful for VPN connections. If you wish the destination IP address to be any address leave the field blank.
- 12. Enter a **Destination Subnet Mask** if you have entered a Destination MAC address and Destination IP address. This would normally be 255.255.255.0 unless your system administrator advises otherwise. If you have not entered a Destination MAC or IP address leave the field blank.
- 13. Set the Differentiated Service Code Point (DSCP) Check to AF11(001010).
- 14. Set the Protocol to TCP. Other options include UDP, ICMP or IGMP.
- 15. Set "Assign Classification Queue" to Priority 3 (in the example above pppoa0&atm0&Path0&Key39&Pre3). Other options are priority 1 and 2. Priority 1 gives the highest priority with priority 3 being the lowest.
- 16. Set Mark Differentiated Service Code Point (DSCP) as AF11(001010).

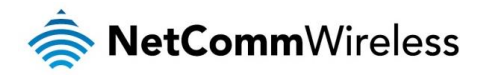

- 17. Set Mark 802.1p Priority as 0. In the scale 0-7, 0 is best effort, 6 and 7 are reserved for networking performance so set 0 as the lowest priority.
- 18. Click the **Apply/Save** button.
- 19. You now have 2 Quality of Service rules implemented for 2 devices connecting to the NB604N router.

| QoS Classif<br>P Choose Add<br>face If you disabi | cation Se<br>or Remove<br>e WMM fur | tup A<br>to con<br>nction in | l maxim<br>figure ne<br>n Wireles | num 32 entries ca<br>stwork traffic classe<br>ss Page, classificatio | an be confi<br>s.<br>on related t | igured.<br>o wireless will r | not take effects       |       |         |         |               |              |                 |              |              |             |                |               |                 |               |        |        |
|---------------------------------------------------|-------------------------------------|------------------------------|-----------------------------------|----------------------------------------------------------------------|-----------------------------------|------------------------------|------------------------|-------|---------|---------|---------------|--------------|-----------------|--------------|--------------|-------------|----------------|---------------|-----------------|---------------|--------|--------|
|                                                   |                                     |                              |                                   |                                                                      |                                   | CLASSIFIC                    | ATION CRITER           | IA    |         |         |               |              |                 |              | CLAS         | SIFIC       | ATION R        | ESULTS        |                 |               |        |        |
| iss Nam                                           | e Order                             | Class<br>Intf                | Ether<br>Type                     | SrcMAC/ Mask                                                         | DstMAC/<br>Mask                   | SrcIP/<br>PrefixLength       | DstIP/<br>PrefixLength | Proto | SrcPort | DstPort | DSCP<br>Check | TOS<br>Check | 802.1P<br>Check | Queue<br>Key | DSCP<br>Mark | TOS<br>Mark | 802.1P<br>Mark | VlanID<br>Tag | Rate<br>Control | Frame<br>size | Enable | Remove |
| PC1HighPric                                       | rity 1                              | LAN                          | IP                                | 50:20:A1:34:0F:30                                                    |                                   | 192.168.1.5                  |                        | тср   |         |         | EF            |              |                 | 38           | EF           |             | 5              | 0             |                 |               | 1      |        |
| PC2LowPrio                                        | ity 2                               | LAN                          | IP                                | 00:10:82:34:0A:23                                                    |                                   | 192.168.1.10                 |                        | тср   |         |         | AF11          |              |                 | 39           | AF11         |             | 0              | 0             |                 |               | 1      |        |
|                                                   |                                     |                              |                                   |                                                                      |                                   |                              |                        | Add   | Enable  | Remo    |               |              |                 |              |              |             |                |               |                 |               |        |        |

- 20. Select Management > Reboot. Click the Reboot button to restart the router and save the new settings.
- 21. To test your Quality of Service settings try running speed-tests (http://speedtest.net) on both PCs/devices simultaneously.

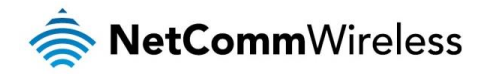

# FAQ

#### Q: I cannot access the web-based configuration interface.

The default IP address of the unit is 192.168.1.1. If you have changed the IP address of the router, use that address instead. If you have changed the IP address of the router and can't remember it, you can reset the router to factory default settings by holding the reset button down for more than 10 seconds and then trying to connect using the default IP address.

Follow the instructions in the <u>Configuring the NB604N</u> section in order to log in. If you are still unable to log in, check that your device is on the same subnet as the router's Ethernet port, i.e. if the IP address of the router is 192.168.1.1 then your device should have an IP address of 192.168.1.X where X is a number between 2 and 255. Also check that you do not have some anti-virus software running on your computer which could prevent your browser from accessing the web-based configuration pages.

By default, most Ethernet devices are set to behave as a DHCP client and obtain an IP address automatically. This means that they will receive an IP address from the router within the DHCP range specified on the router and hence gain network access.

For example, to configure a Windows 7 computer as a DHCP client:

Click the Properties button

2.

1. Click Start > Control Panel > Network and Sharing Center. Select the Local Area Connection link.

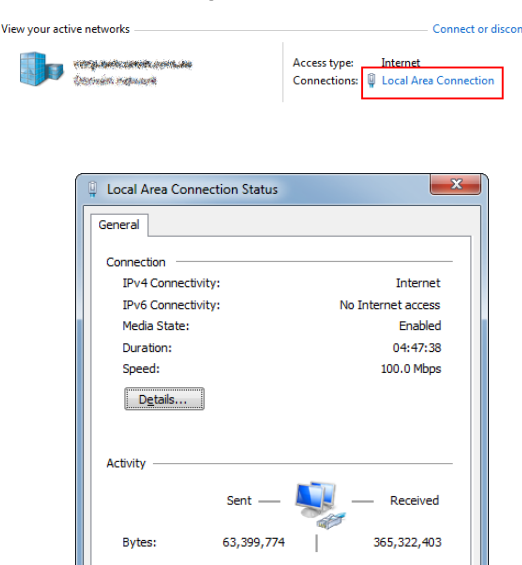

Properties Diagnose Diagnose

- 3. Select Internet Protocol Version 4 (TCP/IPv4) and then click the Properties button.
- 4. Ensure that **Obtain an IP address automatically** and **Obtain DNS server address automatically** are selected. Click the **OK** button, then click the **OK** button on the Local Area Connection Properties window. Finally, click the **Close** button on the Local Area Connection Status window.

Close

| Internet Protocol Version 4 (TCP/IPv4)                                                                                | Propertie                | es              |                       | <b>?</b> X           |
|----------------------------------------------------------------------------------------------------|--------------------------|-----------------|-----------------------|----------------------|
| General Alternate Configuration                                                                                       |                          |                 |                       |                      |
| You can get IP settings assigned autor<br>this capability. Otherwise, you need to<br>for the appropriate IP settings. | natically if<br>ask your | your r<br>netwo | network :<br>rk admin | supports<br>istrator |
| Obtain an IP address automatical                                                                                      | Y                        |                 |                       |                      |
| O Use the following IP address:                                                                                       |                          |                 |                       |                      |
| IP address:                                                                                                    |                          | 1.              |                       |                      |
| Subnet mask:                                                                                                    |                          | 1.              |                       |                      |
| Default gateway:                                                                                                    |                          |                 |                       |                      |
| Obtain DNS server address autom                                                                                       | atically                 |                 |                       |                      |
| O Use the following DNS server add                                                                                    | resses:                  |                 |                       |                      |
| Preferred DNS server:                                                                                                 |                          | 1.              |                       |                      |
| Alternate DNS server:                                                                                                 |                          |                 |                       |                      |
| Vaļidate settings upon exit                                                                                           |                          |                 | Adv                   | anced                |
|                                                                                                    |                          | OK              |                       | Cancel               |

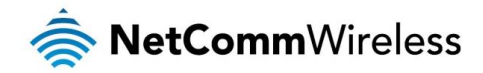

#### Q: The Internet LED on the front of the router is flashing red.

This typically means that the NB604N was unable to authenticate the DSL account with the service provider. Confirm with your Internet Service Provider that your account has been activated and is not locked and check that you have entered the correct username and password in the PPP Username and PPP Password fields under Basic Setup.

#### Q: The router was connected but cannot get back online.

Verify your DSL service is active and that the telephone line has been connected securely.

#### Q: My wireless device won't connect to the NB604N.

To connect a wireless device to the router, follow the steps in the <u>Establishing a wireless connection</u> section. If you still can't connect, verify the Wireless network function is enabled, that you are entering the correct Wireless Security key and you are able to see the Wireless network when performing an SSID scan.

#### Q: The router has an internet connection but my connected device cannot access the internet.

Verify your PC or device is on the same subnet as the router and that DHCP is enabled.

#### Q: I cannot access any attached USB Storage.

Verify that you have created an appropriate user account and granted the required access permissions for the volume.

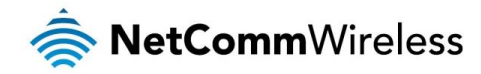

# Troubleshooting

# Using the indicator lights (LEDs) to Diagnose Problems

The LEDs are useful aides for finding possible problem causes.

#### Power LED

The Power LED does not light up.

| STEP | CORRECTIVE ACTION                                                                                                    |
|------|----------------------------------------------------------------------------------------------------|
| 1    | Make sure that the NB604N power adaptor is connected to the device and plugged in to an appropriate power source. Use only the supplied power adaptor. |
| 2    | Check that the NB604N and the power source are both turned on and device is receiving sufficient power.                                                |
| 3    | Turn the NB604N off and on.                                                                                                    |
| 4    | If the error persists, you may have a hardware problem. In this case, you should contact technical support.                                            |

#### Web Configuration

I cannot access the web configuration pages.

| STEP | CORRECTIVE ACTION                                                                                                    |
|------|----------------------------------------------------------------------------------------------------|
| 1    | Make sure you are using the correct IP address of the NB604N. You can check the IP address of the device from the Network Setup configuration page.                                                                                                    |
| 2    | Check that you have enabled remote administration access. If you have configured an inbound packet filter, ensure your computer's IP address matches it.                                                                                                    |
| 3    | Your computer's and the NB604N's IP addresses must be on the same subnet for LAN access. You can<br>check the subnet in use by the router on the Network Setup page.                                                                                                    |
| 4    | If you have changed the devices IP address, then enter the new one as the URL you enter into the address<br>bar of your web browser.                                                                                                    |
| 5    | If you are still not able to access the web configuration pages, reset the router to the factory default settings<br>by pressing the reset button for 3 seconds and then releasing it. When the Power LED begins to blink, the<br>defaults have been restored and the NB604N restarts. Navigate to 192.168.20.1 in your web browser and<br>enter "admin" (without the quotes) as the username and password. |

#### The web configuration does not display properly.

| STEP | CORRECTIVE ACTION                                                                                                    |
|------|----------------------------------------------------------------------------------------------------|
| 1    | Delete the temporary web files and log in again. In Internet Explorer, click Tools, Internet Options and then click the Delete Files button. When a Delete Files window displays, select Delete all offline content and click OK. (Steps may vary depending on the version of your Internet browser.) |

#### Login Username and Password

I forgot my login username and/or password.

| STE | CORRECTIVE ACTION                                                                                                    |
|-----|----------------------------------------------------------------------------------------------------|
| 1   | Press the Reset button for 3 seconds, and then release it. When the Power LED begins to blink, the defaults have been restored and the NB604N restarts. |
|     | You can now login with the factory default username and password "admin" (without the quotes)                                                           |
| 2   | It is highly recommended to change the default username and password. Make sure you store the username<br>and password in a safe place.                 |

#### WLAN Interface

I cannot access the NB604N from the WLAN or ping any computer on the WLAN.

| STEP | CORRECTIVE ACTION                                                                                                    |
|------|----------------------------------------------------------------------------------------------------|
| 1    | Check the Wi-Fi LED on the front of the unit and verify the WLAN is enabled as per the LED Indicator section.                                                                                                    |
| 2    | If you are using a static IP address for the WLAN connection, make sure that the IP address and the subnet mask of the NB604N and your computer(s) are on the same subnet. You can check the routers configuration from the Network Setup page. |

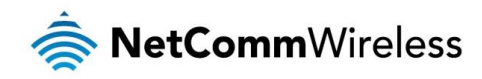

# Additional product information

## Establishing a wireless connection

#### Windows XP (Service Pack 3)

- 1. Open the Network Connections control panel (Start -> Control Panel -> Network Connections):
- 2. Right-click on your Wireless Network Connection and select View Available Wireless Networks:
- 3. Select the wireless network listed on your included wireless security card and click Connect.
- 4. Enter the network key (refer to the included wireless security card for the default wireless network key).
- 5. The connection will show Connected.

#### Windows Vista

- 1. Open the Network and Sharing Center (Start > Control Panel > Network and Sharing center).
- 2. Click on "Connect to a network".
- 3. Choose "Connect to the Internet" and click on "Next".
- 4. Select the wireless network listed on your included wireless security card and click Connect.
- 5. Enter the network key (refer to the included wireless security card for the default wireless network key).
- 6. Select the appropriate location. This will affect the firewall settings on the computer.
- 7. Click on both "Save this network" and "Start this connection automatically" and click "Next".

#### Windows 7

- 1. Open the Network and Sharing Center (Start > Control Panel > Network and Sharing center).
- 2. Click on "Change Adapter settings" on the left-hand side.
- 3. Right-click on "Wireless Network Connection" and select "Connect / Disconnect".
- 4. Select the wireless network listed on your included wireless security card and click Connect.
- 5. Enter the network key (refer to the included wireless security card for the default wireless network key).
- 6. You may then see a window that asks you to "Select a location for the 'wireless' network". Please select the "Home" location.
- 7. You may then see a window prompting you to setup a "HomeGroup". Click "Cancel" on this.
- 8. You can verify your wireless connection by clicking the "Wireless Signal" indicator in your system tray.
- 9. After clicking on this, you should see an entry matching the SSID of your NB604N with "Connected" next to it.

#### Mac OSX 10.6

- 1. Click on the Airport icon on the top right menu.
- 2. Select the wireless network listed on your included wireless security card and click Connect.
- 3. On the new window, select "Show Password", type in the network key (refer to the included wireless security card for the default wireless network key) in the Password field and then click on OK.
- 4. To check the connection, click on the Airport icon and there should be a tick on the wireless network name.

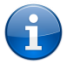

Note: For other operating systems, or if you use a wireless adaptor utility to configure your wireless connection, please consult the wireless adapter documentation for instructions on establishing a wireless connection.

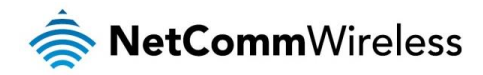

# **Technical data**

The following table lists the hardware specifications of the NB604N.

| MODEL                 | NB604N                                                                                                    |
|-----------------------|----------------------------------------------------------------------------------------------------|
| DDR SDRAM             | 64MB DDR2                                                                                                    |
| Serial Flash          | 4 MB/8 MB/16 MB                                                                                                    |
| Modem Chipset         | BCM63281                                                                                                    |
| ADSL Compliance       | <ul> <li>G.992.1 (T1.413)</li> <li>G.992.2 (G.dmt), G.lite</li> <li>G.992.3 (G.bis/ADS L2)</li> <li>G.992.5 (ADSL2+)</li> <li>Annex L (reach extended ADSL2)</li> </ul> |
| LED Indicators        | Power, DSL, Internet, LAN1 – LAN4, WLAN, WPS, USB                                                                                                    |
| Operating Temperature | 0 ~ 40 degrees Celsius (operating temperature)                                                                                                    |
| Power input           | 12VDC – 1.5A                                                                                                    |
| Dimensions & Weight   | 181 mm (L) x 137 mm (H) x 34 mm (W)<br>250 grams                                                                                                    |
| Regulatory Compliancy | A-Tick                                                                                                    |

# **Electrical specifications**

It is recommended that the NB604N be powered by the supplied 12VDC/1.5A power supply. A replacement power supply is available from the NetComm Online shop.

# Environmental specifications / tolerances

The NB604N housing enables it to operate over a wide variety of temperatures from  $0^{\circ}C \sim 40^{\circ}C$ .

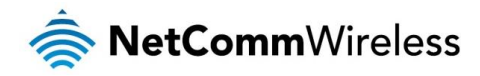

# Legal & regulatory information

# 1. Intellectual property rights

All intellectual property rights (including copyright and trade mark rights) subsisting in, relating to or arising out this Manual are owned by and vest in NetComm Limited (ACN 002490486) (**NetComm**) (or its licensors). This Manual does not transfer any right, title or interest in NetComm's (or its licensors') intellectual property rights to you.

You are permitted to use this Manual for the sole purpose of using the NetComm product to which it relates. Otherwise no part of this Manual may be reproduced, stored in a retrieval system or transmitted in any form, by any means, be it electronic, mechanical, recording or otherwise, without the prior written permission of NetComm.

NetComm is a trademark of NetComm. All other trademarks are acknowledged to be the property of their respective owners.

# 2. Customer information

The Australian Communications & Media Authority (ACMA) requires you to be aware of the following information and warnings:

- 1. This unit may be connected to the Telecommunication Network through a line cord which meets the requirements of the AS/CA S008-2011 Standard.
- 2. This equipment has been tested and found to comply with the Standards for C-Tick and or A-Tick as set by the ACMA. These standards are designed to provide reasonable protection against harmful interference in a residential installation. This equipment generates, uses, and can radiate radio noise and, if not installed and used in accordance with the instructions detailed within this manual, may cause interference to radio communications. However, there is no guarantee that interference will not occur with the installation of this product in your home or office. If this equipment does cause some degree of interference to radio or television reception, which can be determined by turning the equipment off and on, we encourage the user to try to correct the interference by one or more of the following measures:
  - Change the direction or relocate the receiving antenna.
  - Increase the separation between this equipment and the receiver.
  - Connect the equipment to an alternate power outlet on a different power circuit from that to which the receiver/TV is connected.
  - Consult an experienced radio/TV technician for help.
- 3. This equipment incorporates a radio transmitting device, in normal use a separation distance of 20cm will ensure radio frequency exposure levels complies with Australian and New Zealand standards.
- 4. The power supply that is provided with this unit is only intended for use with this product. Do not use this power supply with any other product or do not use any other power supply that is not approved for use with this product by NetComm. Failure to do so may cause damage to this product, fire or result in personal injury.

# 3. Consumer protection laws

Australian and New Zealand consumer law in certain circumstances implies mandatory guarantees, conditions and warranties which cannot be excluded by NetComm and legislation of another country's Government may have a similar effect (together these are the **Consumer Protection Laws**). Any warranty or representation provided by NetComm is in addition to, and not in replacement of, your rights under such Consumer Protection Laws.

If you purchased our goods in Australia and you are a consumer, you are entitled to a replacement or refund for a major failure and for compensation for any other reasonably foreseeable loss or damage. You are also entitled to have the goods repaired or replaced if the goods fail to be of acceptable quality and the failure does not amount to a major failure. If you purchased our goods in New Zealand and are a consumer you will also be entitled to similar statutory guarantees.

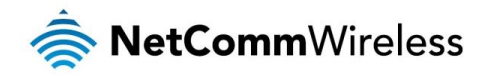

# 4. Product warranty

All NetComm products have a standard one (1) year warranty from date of purchase, however, some products have an extended warranty option (refer to packaging and the warranty card) (each a **Product Warranty**). To be eligible for the extended warranty option you must supply the requested warranty information to NetComm within 30 days of the original purchase by registering online via the NetComm web site at <u>www.netcomm.com.au</u>. For all Product Warranty claims you will require proof of purchase. All Product Warranties are in addition to your rights and remedies under applicable Consumer Protection Laws which cannot be excluded (see Section 3 above).

Subject to your rights and remedies under applicable Consumer Protection Laws which cannot be excluded (see Section 3 above), the Product Warranty is granted on the following conditions:

- 1. the Product Warranty extends to the original purchaser (you / the customer) and is not transferable;
- 2. the Product Warranty shall not apply to software programs, batteries, power supplies, cables or other accessories supplied in or with the product;
- 3. the customer complies with all of the terms of any relevant agreement with NetComm and any other reasonable requirements of NetComm including producing such evidence of purchase as NetComm may require;
- 4. the cost of transporting product to and from NetComm's nominated premises is your responsibility;
- 5. NetComm does not have any liability or responsibility under the Product Warranty where any cost, loss, injury or damage of any kind, whether direct, indirect, consequential, incidental or otherwise arises out of events beyond NetComm's reasonable control. This includes but is not limited to: acts of God, war, riot, embargoes, acts of civil or military authorities, fire, floods, electricity outages, lightning, power surges, or shortages of materials or labour; and
- 6. the customer is responsible for the security of their computer and network at all times. Security features may be disabled within the factory default settings. NetComm recommends that you enable these features to enhance your security.

Subject to your rights and remedies under applicable Consumer Protection Laws which cannot be excluded (see Section 3 above), the Product Warranty is automatically voided if:

- 1. you, or someone else, use the product, or attempt to use it, other than as specified by NetComm;
- 2. the fault or defect in your product is the result of a voltage surge subjected to the product either by the way of power supply or communication line, whether caused by thunderstorm activity or any other cause(s);
- 3. the fault is the result of accidental damage or damage in transit, including but not limited to liquid spillage;
- 4. your product has been used for any purposes other than that for which it is sold, or in any way other than in strict accordance with the user manual supplied;
- 5. your product has been repaired or modified or attempted to be repaired or modified, other than by a qualified person at a service centre authorised by NetComm; or
- 6. the serial number has been defaced or altered in any way or if the serial number plate has been removed.

# 5. Limitation of liability

This clause does not apply to New Zealand consumers.

Subject to your rights and remedies under applicable Consumer Protection Laws which cannot be excluded (see Section 3 above), NetComm accepts no liability or responsibility, for consequences arising from the use of this product. NetComm reserves the right to change the specifications and operating details of this product without notice.

If any law implies a guarantee, condition or warranty in respect of goods or services supplied, and NetComm's liability for breach of that condition or warranty may not be excluded but may be limited, then subject to your rights and remedies under any applicable Consumer Protection Laws which cannot be excluded, NetComm's liability for any breach of that guarantee, condition or warranty is limited to: (i) in the case of a supply of goods, NetComm doing any one or more of the following: replacing the goods or supplying equivalent goods; repairing the goods; paying the cost of replacing the goods or of acquiring equivalent goods; or paying the cost of a supply of services, NetComm doing either or both of the following: supplying the services again; or paying the cost of having the services supplied again.

To the extent NetComm is unable to limit its liability as set out above, NetComm limits its liability to the extent such liability is lawfully able to be limited.

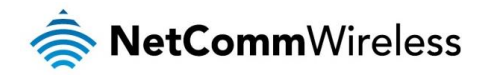

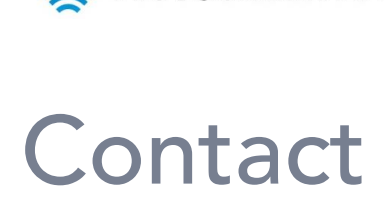

Address: NetComm Wireless Limited Head Office PO Box 1200, Lane Cove NSW 2066 Australia P: +61(0)2 9424 2070 F: +61(0)2 9424 2010 E: <u>sales@netcomm.com.au</u> W: <u>www.netcommwireless.com</u>